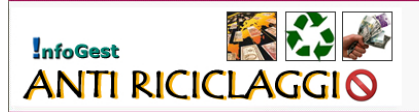

Procedura Operativa "InfoGest - Antiriciclaggio" Mod180508

 Gli operatori non finanziari, quali gli Agenti immobiliari, e i professionisti, quali Ragionieri e commercialisti, Avvocati, Notai, Revisori contabili, soggetti alla normativa Antiriciclaggio di cui al D.Lgs. 231/2007, possono registrarsi sul sito <u>http://antiriciclaggio.infoass.it</u>nell'<u>Area Riservata a Professionisti</u> e <u>Area Riservata</u> <u>Agenzie Immobiliari</u>

|                                                                                                    | A AND INTERIOR                                                                                                    | A C C L D . M . ICIST Microsoft Informat Tanison                                                                                                    |                                                                                                    |                                                             |
|----------------------------------------------------------------------------------------------------|----------------------------------------------------------------------------------------------------|----------------------------------------------------------------------------------------------------|----------------------------------------------------------------------------------------------------|-------------------------------------------------------------|
| <form></form>                                                                                                    | Notice Venders                                                                                                    | Red G 10 - Ent Policy 1 Microsoft Internet Explorer                                                                                                    |                                                                                                    |                                                             |
|                                                                                                    | Abden a D - D                                                                                                    |                                                                                                    |                                                                                                    |                                                             |
| <form></form>                                                                                                    | Unbilde + U + E                                                                                                    | IN CARACTER OF D. C. W. V. C. N. P. C.                                                                                                    |                                                                                                    |                                                             |
|                                                                                                    | http://antirioc                                                                                                    | appo artees t                                                                                                    |                                                                                                    | merci - 48.                                                 |
| <text><text><text><text></text></text></text></text>                                                                                                    | sought C+ Estero cod                                                                                                    | ce facale M Cercale 🕼 😵 • 😭 Segnalbri • 🎯 69 bloccabi 🖓 Controlio • 🎯 Invia a                                                                                                    | - N III supro III vectore III be III a III commente III Extern III conce III secent I                                                                                                    | 3 Inpostazora-                                              |
|                                                                                                    | InfoGest<br>ANTI R                                                                                                    |                                                                                                    | Identificazione Clientela<br>Registra one e conservazione Dati<br>Segnatzioni delle Operazioni sospette<br>Advisioni di misure di controllo Interno e formazione                                                                                                    |                                                             |
|                                                                                                    | UNDATE COLLEGATOR                                                                                                    | TIPO A (2000) 0.12.14 01009/ 1000 20.12.14 01009/ 1.0                                                                                                    |                                                                                                    |                                                             |
| <ul> <li>And Control Control C</li></ul>                                                                                                    | HOME<br>PREVACY POLICY<br>MOVE                                                                                                    | BENVENUTI SU AN ORICICLAGGIO - INFOGEST                                                                                                    |                                                                                                    |                                                             |
| But Byger and But Shills and But Shills and But                                                                                                    | ARCHIVID<br>NORMATIVA                                                                                                    | Software Antirkic logio - Activo Unico Informatico istituito e gestito da<br>Infose Consulting si un qualità di autonomo contro di servizio ai sena del<br>comma 4 art.37 Archivo Unico Informatico Capo II del Dugi 21/11/07,<br>n.231. | A state of the state of the |                                                             |
| DBg = 11 def 21 aves/site<br>22 def 22 def 22 def 23 def 24 def 24                                                                                                    | D.L. 25 glugne 2008 - n. 112<br>D.Lgs. 201 del 21 nervenière<br>2007 appion. D.Lgs. 112-200<br>D.Lgs. 201 del 21 novembre<br>2007 - Allegies tecnico | Aggiornato con le modifiche introdotte<br>dal D. Lgs. del 25 lugno 2008, n. 112 e con il Decreto Min.<br>Economia e Finanzi del 22/07/2008.                                                                                              | raccess<br>an Counting of Login                                                                                                    |                                                             |
| Dis mid all allamit       Arreson all allocation         Dis mid allamit       Arreson all allocation         Dis mid allamit       Arreson all allocation         Dis mid allamit       Arreson all allocation         Dis mid allamit       Arreson all allocation         Dis mid allamit       Arreson all allocation         Dis mid allamit       Arreson all allocation         Dis mid allamit       Arreson all allocation         Dis mid allamit       Arreson all allocation         Dis mid allamit       Arreson alla discutture         Dis mid allamit       Arreson alla discutture         Dis mid allamit       Arreson alla discutture         Dis mid allamit       Arreson alla discutture         Dis mid allamit       Arreson alla discutture         Dis mid allamit       Arreson alla discutture         Dis mid allamit       Arreson alla discutture         Dis mid allamit       Arreson alla discutture         Dis mid allamit       Arreson alla discutture         Dis mid allamit       Arreson alla discutture         Dis mid allamit       Arreson alla discutture         Dis mid allamit       Arreson alla discutture         Dis mid allamit       Discutture         Dis mid allamit       Discutture <td< td=""><td>D Lgs. 235 del 25 novembre<br/>2007</td><td>On line da</td><td>07/05/2007. Inserie la propri</td><td>a credercial</td></td<>                                                                                                    | D Lgs. 235 del 25 novembre<br>2007                                                                                                    | On line da                                                                                                    | 07/05/2007. Inserie la propri                                                                                                    | a credercial                                                |
| Value     Personal       Value     Personal       Value                                                                                                    | D.Jp. 109 del 22.04.2007<br>Leppe 4 agosto 2006 - n. 240<br>D.L. 4 logle 2006 - n. 223<br>Provvedmento USC-del                                       | UserName                                                                                                    | per diceber al s<br>instrumentation<br>potele reserve in<br>per science allow<br>potele reserve int<br>operane sud soften                                                                                                    | etenia, Se<br>via recoltrati<br>rostri dati<br>fi ad<br>ma. |
| Name Selection 2013     APP A SELECTION A POOL SECTION 2011       Name Selection 2014     APP Ange Selection 2014 Ange Selection 2014 Ange Selection                                                                                                    | 242.2006<br>Provvedments UDC 24<br>fobbrais 2006 per i<br>prefeccionipi<br>Chinementi cel                                                            | Pasword Acced.                                                                                                    |                                                                                                    |                                                             |
| Navadaga uti 2012-20<br>Markadaga Uti 2014<br>Samera and Samera and Sa                                                                                                    | Provvedments USC 24<br>fobbrais 2006 per i<br>professionipt                                                                                          |                                                                                                    |                                                                                                    |                                                             |
| Overweinig 1000     This loggeth distribution (distribution (distribution (distribution)))       Operation (distribution)     This loggeth distribution (distribution))       Operation (distribution)     This loggeth distribution (distribution))       Operation (distribution)     This loggeth distribution (distribution)       Operation (distribution)     This loggeth distribution)       Operation (distribution)     This loggeth distribution)       <                                                                                                    | Provvedments USC 24<br>febbrais 2006 per gli speratori<br>non fitosotiari                                                                            | AREA RISERVATA PROFESSIONISTI                                                                                                    |                                                                                                    |                                                             |
| Demus allowing<br>Demus allowing<br>Demus allowing           | Chiartmenti sul<br>Provvedmento USC 24<br>febbrais 2006 per gli operatori<br>non financiati                                                          | Tra i soggetti destinatari degli obblighi del D.Lor 231/2007 le categorie che<br>possono utilizzare il presente software sono:                                                                                                    |                                                                                                    |                                                             |
| Elementaria     Elementaria     Elementar                                                                                                    | Direntiva 2005-60-CE<br>25.10.05<br>D.Jp. 56-2004 Sintesi                                                                                            | RAGIONERI, COMMERCIALISTI E (MSUL DEL LAVORO (art.12)     AVVOCATI (art.12)     NOTA( art.12)                                                                                                    |                                                                                                    |                                                             |
| Barkerini Ministeria Marco Barkerini Ministeria Marco Barkerini Marco Barkerini Ministeria Marco Barkerini Ministeria Marco Barke                                                                                                    | espicativa avvicati<br>D.Lgs. 56-2004                                                                                                    | REVISORI CONTABILI (act.17                                                                                                    |                                                                                                    |                                                             |
| Stage mini mill stage<br>Stage mini mill stage<br>Stage mini mill stage<br>Stage mini mill stage<br>Stage mini mill stage<br>Stage mini mill stage<br>Stage mini mill stage<br>Stage mini mill stage<br>Stage mill stage<br>Stage mill stage mill stage<br>Stage mill stag                                             | Reptemento dmef-2006-02-<br>03-0340[1]                                                                                                    | ADEA DISEDVATA AGIN/TE INMUNITADI                                                                                                    |                                                                                                    |                                                             |
| La Luder<br>Deschargeding<br>Second Lagger de derivatar longer Collegi (M. D.L.G., 231,2007) In Callogore Che<br>Deschargeding<br>Deschargeding<br>Desc | Diags. 00.06.01 N. 231<br>Decr. Presid. Rep. 445 del                                                                                                 | Per registrarsi come nuovo utente                                                                                                    |                                                                                                    |                                                             |
| Address to the second second s                                                                                                    | 28.12.2000<br>Decreto Legibletivo 25                                                                                                    | Tra i soggetti destinatari degli oblegni dei D.Lgs. 231/2007 le categorie che<br>possono utilizzare il presente software sono:                                                                                                    |                                                                                                    |                                                             |
|                                                                                                    | Serrero del Ministero del                                                                                                    | AGENZIE DI AFFARI IN MEDIAZIONE INMORIJARE (art.14)                                                                                                    |                                                                                                    |                                                             |
|                                                                                                    | Tesses 26.00.30<br>Direttiva 2001/37-CE                                                                                                    |                                                                                                    |                                                                                                    |                                                             |
|                                                                                                    |                                                                                                    | the second second second second second second second second second second second second second second second s                                                                                                    |                                                                                                    |                                                             |

2. Selezionare la tipologia dal menù a discesa

| ANTIKICICI                                                                                                    | ACCIU - NEOGIST -                   | Addressed to a court ( appare )                        | and the second second second second second second second second second second second second second second second                                                  | 212                                                                                                    |
|----------------------------------------------------------------------------------------------------|-------------------------------------|--------------------------------------------------------|----------------------------------------------------------------------------------------------------|----------------------------------------------------------------------------------------------------|
| te Modica Vaudice                                                                                                    | Indetti Shuserti 7                  |                                                        |                                                                                                    | 4                                                                                                    |
| 3 + 40 + 0 + 0                                                                                                    | 🗑 📓 🕼 "Picana 🔅                     | nden @ (3+3) (3 + X (3 (3                              | 🖸 🕰 🔉                                                                                                    |                                                                                                    |
| where the Dartasid                                                                                                    | appic infrares Althenia ang inte    | CE-MENNE                                               | - C                                                                                                    | Via Collegementi = 🐮                                                                                                    |
| Congle C-treatago                                                                                                    | ercans a Camp - 6 B                 | • 🥸 Segueller • 🖗 78 blacalt 🏷 Card                    | nko = 🖕 krima a 🔑 🔣 antenciagas 🔣 eluans 🔯 k                                                                                                    | Objectules                                                                                                    |
| InfoGest<br>ANTI R                                                                                                    | ICICLAG                             | GI O                                                   | Identificazione Clientela<br>Regiterazione e conservazione Dati<br>Segnalazioni delle Operazioni sospette<br>Adozioni di misure di controllo interno e formazione |                                                                                                    |
|                                                                                                    | TEC LOCATE                          | . [371: 14/18/2006 18:17.41                            | Registrazione Nuovo Intermediario                                                                                                    |                                                                                                    |
| ent .                                                                                                    | Dati Generali Inter                 | mediario                                               |                                                                                                    |                                                                                                    |
| ASCHEVED<br>NORMATIVA<br>Intel States<br>Date of the state<br>Date of the state<br>Date of the state<br>of the state of the state<br>Date of the state of the state<br>Date of the state of the state<br>Date of the state of the state<br>Date of the state of the state<br>Date of the state of the state<br>Date of the state of the state<br>Date of the state of the state<br>Date of the state of the state<br>Date of the state of the state of the state<br>Date of the state of the state of the state<br>Date of the state of the state of the state<br>Date of the state of the state of the state of the state<br>Date of the state of the state of the state of the state<br>Date of the state of the state of the state of the state<br>Date of the state of the state | Taninga (*)<br>Descrizione Taningai | Agenza di efferi in mediezione inmobile<br>(selezione) |                                                                                                    | tegistracione<br>tanva Azienda                                                                                           |
| Ing. 211 Mr 22 Income In<br>Ing. 211 Mr 22 Income In<br>Ing. 211 Mr 22 Income In<br>Ing. 211 Mr 22 Int. 2007<br>Ing. 1 April 2008 A. 2007<br>In. 4 Logic 2008 A. 2017                                                                                                    | O MICRETA' BI PERM                  | ME                                                     |                                                                                                    | haenn í dat nichaett þer<br>ngóð an la propri anarólu.<br>I ganga santr assegnat<br>Sá alversa a sen sangt<br>dáðgaturi. |
| 12.2018                                                                                                    | BETTA POINTOUR                      |                                                        |                                                                                                    |                                                                                                    |
| Alfran 2016 per 1                                                                                                    | Sector Contractor                   |                                                        | Capital Ba                                                                                                    |                                                                                                    |
| Noningen på<br>Konnektigen (201 (n<br>den 2008 per )<br>sektoren (2008 per )                                                                                                    | O NOCIETA" DI CAPIT                 | 843                                                    | Partie TWO                                                                                                    |                                                                                                    |
| Monie 200 per pli spinatori<br>in frantiari<br>Stanloget ad<br>Inconducero 1/01 20<br>Inconducero 1/01 20                                                                                                    | Gruppo menubeliare (**)<br>E-mail   | Adoroma (M)                                            | Fora Ernal                                                                                                    |                                                                                                    |
| en Translan<br>Institut a 2008 Adi (18)<br>A 192 Ali<br>Jan Nil 2008 Notael                                                                                                    | Doti Accesso:                       |                                                        |                                                                                                    |                                                                                                    |
| of all a provide                                                                                                    | Unertante (*)                       | (W0K38000)                                             |                                                                                                    |                                                                                                    |
| surfaments (had (200-10)                                                                                                    | Password: (*)                       |                                                        | Carterna Feaseard: (*) ++++++                                                                                                    |                                                                                                    |
| top. (6-34.41 %-21)                                                                                                    | Consenso di presa                   | visione dei seguenti documenti: per                    | genn i disianenti atkeran Arobal Taalar, 🏝 Okza ga per i Itorikad genatus).                                                                                       |                                                                                                    |
| 10.000 Page 44 al                                                                                                    | Conservo al trattamento-            | des clait servelait - g**p 🛄                           |                                                                                                    |                                                                                                    |
| enters (augulation 28<br>Marcine 2000                                                                                                    | Conservo al trattamento             | de del per fruità commercial e re-vietter :            |                                                                                                    |                                                                                                    |
| second and Whitehers Ad-<br>second (b.dk. b)                                                                                                    |                                     |                                                        | (Augetta) (Back)                                                                                                    |                                                                                                    |
| HALFER DECK! CR.                                                                                                    |                                     |                                                        |                                                                                                    |                                                                                                    |
|                                                                                                    |                                     |                                                        |                                                                                                    |                                                                                                    |

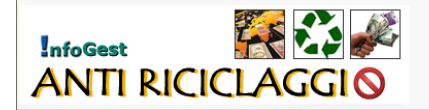

- 3. Registrazione dell'operatore non finanziario Per registrarsi nel sistema:
  - a. Selezionare la figura giuridica (società di persone, ditta individuale o società di capitali);
  - b. Indicare i dati anagrafici, il gruppo di appartenenza (eventuale) e l'indirizzo mail;
  - c. dare il consenso al trattamento dei dati;
  - d. cliccare su "Registra" per memorizzare i dati;
  - e. le credenziali di accesso verranno inviate all'indirizzo mail.

| ANTIRICICI                                                                                                    | A G G I O BIFIOGEST 1.                                                                                       | Microsoft Internet Expla                                               |                                        |                                                                                           |                                                                                    | . 1.                                                                                                    |
|----------------------------------------------------------------------------------------------------|----------------------------------------------------------------------------------------------------|------------------------------------------------------------------------|----------------------------------------|-------------------------------------------------------------------------------------------|------------------------------------------------------------------------------------|----------------------------------------------------------------------------------------------------|
| File Hodifics Vaualizes<br>Dirdetro • () • ()<br>Indetzes () http://antance<br>Coogle () • tenoclaggio                                                                                 | Preferiti Soumenti P<br>al al (2) P Cence the<br>leggio informa k/default aup M<br>informa k informa k aup M | nefern @ 🗊 - 🍇 📝<br>200-42942<br>) - 🏠 Segnabor - 👰 7036               | • 🖸 🗃 🖵 🚉 🤹                            | 🌛 🖳 artensstagge 🖳 refores [                                                              | Q,e                                                                                | 🖉 🖸 Va Coleganerii * 🀑 -<br>Gitepotatore-                                                                                           |
| InfoGest<br>ANTI R                                                                                                    |                                                                                                    | GI O                                                                   | 2009 25.17.43 171750 4                 | Identificazione Clie<br>Registrazione e cor<br>Segnalazioni delle C<br>Adozioni di misure | ntela<br>iservazione Dati<br>Operazioni sospette<br>i di controllo interno e forma | zione                                                                                                    |
| INFO<br>HOME<br>INFORCE FOLICE<br>NEWS                                                                                                    | Dati Generali Inter                                                                                          | mediario                                                               |                                        | Regis                                                                                     | trazione Nuovo Intermedia                                                          |                                                                                                    |
| ARCHIVIO<br>NAR MATTVA<br>0.94.22.07.2008<br>0.1.25.09.2009<br>0.1.26.21.01.01.01.01.01.01.01.01.01.01.01.01.01                                                                        | Tipologiai (*)<br>Descrizione Tipologiai                                                                     | Agenzia di affari in mediaz                                            | ione immobiliare M                     | $\backslash$                                                                              |                                                                                    | Registrazione<br>Noova Azienda                                                                                                    |
| 2007 - Adegate tennes<br>D.Lgt., 231 del 21 tempiden<br>2007<br>D.Jpt., 105 del 22 34-2007<br>Legge 4 egreto 2004 - n. 248<br>D.L. 4 legle 2004 - n. 223                               | O SOCIETA' DI PERSO                                                                                          | INE :                                                                  |                                        |                                                                                           |                                                                                    | Dosenne i dali nichesti per<br>registrare la propria astenda.<br>1 canpo contro astegrafi<br>cali dorsco poro canpo<br>obbligatori. |
| Provvedments UIC del<br>24.2206<br>Provvedments UIC 24<br>feldrati 2005 per j<br>professionali                                                                                         | Codice Fiscale: (D)                                                                                          | -                                                                      | -                                      | Cognome (10)<br>Partita TVA                                                               | _                                                                                  |                                                                                                    |
| Charlmanti tul<br>Provvediterinis USC 24.<br>felidinati 2005 per i<br>professioniti                                                                                                    | O SOCIETA' DI CAPIT                                                                                          | ALI                                                                    |                                        |                                                                                           |                                                                                    |                                                                                                    |
| Proceedination LDC 24<br>Publickin 2005 par gli operation<br>nan Reanclast<br>Observationents UIC 24<br>Policy and participation<br>faither in 2006 par gli operation<br>num Reanclast | Gruppo immobiliare (*)<br>8-mail:<br>8-mail (conferma):                                                      | Autonomo M                                                             | Invia Email                            |                                                                                           | $\mathbf{X}$                                                                       |                                                                                                    |
| 26.55.06<br>D.Jp. 56.2004 Seried<br>explicitlys system<br>D.Lp. 56.2004                                                                                                    | Dati Accesso:<br>Username: (*)                                                                               | 98438800                                                               |                                        |                                                                                           |                                                                                    |                                                                                                    |
| Replacents thead 2004 42:<br>00:4140[1]<br>0-4pt. 06:04:81 % 221<br>Decr. Presd. Rep. with dat                                                                                         | Password: (*)<br>Consenso di presa                                                                           | visione dei seguenti do                                                | cumenti: (per aprile i documenti utila | Conferma Password: (*)<br>care Acrobal Passler. 🏂 Okca ga                                 | per i dovrikad gratuto.)                                                           |                                                                                                    |
| Decreto Lagalative 25<br>Sectordae 2009<br>Decreto del Ministero del<br>Tesseo 26.06.10                                                                                                | Consenso a trattamento<br>Consenso al trattamento                                                            | dei dati per finalità commerciali<br>dei dati per finalità commerciali | e newsletter : 🗖                       |                                                                                           | [Regetza]                                                                          | Back.                                                                                                    |
| Courts + 2013 N <sup>2</sup> -CE                                                                                                    |                                                                                                    |                                                                        | E.                                     |                                                                                           |                                                                                    | Diterret                                                                                                    |
| 🐻 start 👘 🛤 🖬                                                                                                    |                                                                                                    | 🛚 🖪 🐨 🕒 🛛 Al Mardina                                                   | the Bessen 👘 🔯 Parl & France - P       | 6 internet Explorer                                                                       | a 🛃 bereiten Operation 🗆                                                           | 0.03 <mark>81 8.0</mark> m.1                                                                                                    |

4. Nella videata successiva cliccare su "Accedere"

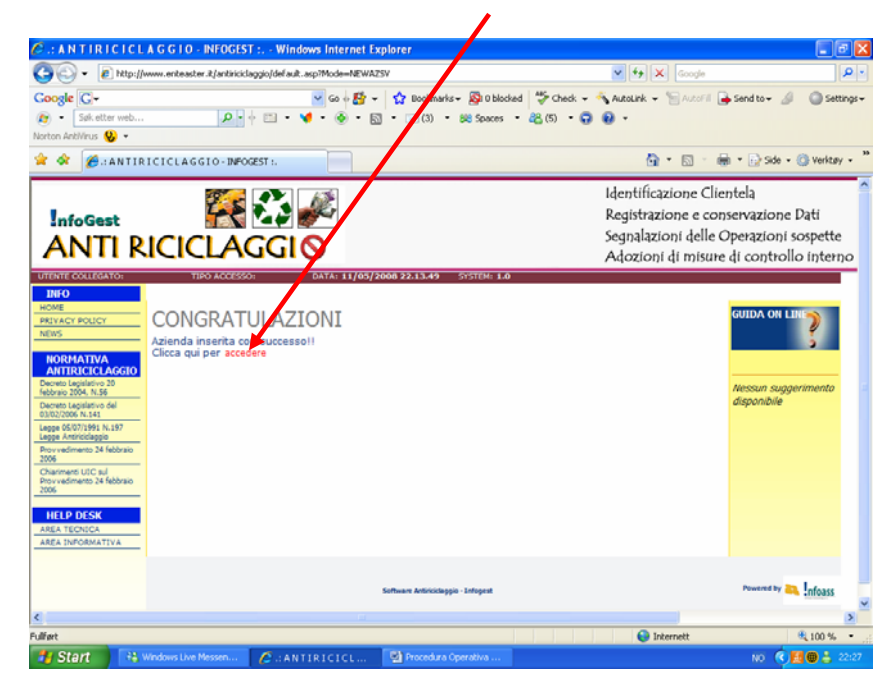

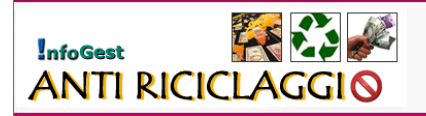

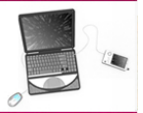

5. Scrivere username e password ricevute via mail e cliccare su "Accedi"

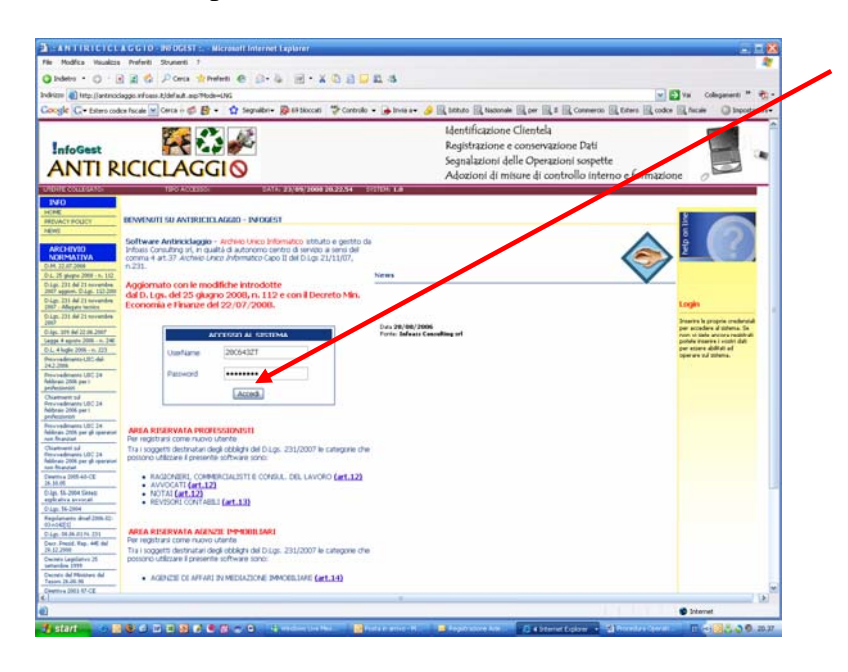

6. **Home** - Nel menu di destra, nell'Area Azienda, ci sono le funzioni disponibili; al centro descrizione della funzioni e i link per modificare i dati aziendali inseriti, il riepilogo dei clienti registrati e delle attività di verifica da eseguire.

| ANTIRICICLAGE                                              | 10 - INFOGEST : Microsoft Internet Explorer                                                                     |                                                                  | 21                                        |
|------------------------------------------------------------|----------------------------------------------------------------------------------------------------|------------------------------------------------------------------|-------------------------------------------|
| File Indika Vausizza Pre                                   | eti Shuherti 7                                                                                                  |                                                                  | 1                                         |
| Q total + (0 - 2 2                                         | C Dates whether @ G+ b III - X D B D B A                                                                        |                                                                  |                                           |
|                                                            |                                                                                                    |                                                                  | The second second                         |
| utacan Characteriter                                       | roes. #joera.#.au                                                                                               |                                                                  | a ma condense de                          |
| Google G . Evero codor faci                                | ie 👷 Cerca i- 🇊 🗗 * 😭 Segnalbri * 👰 49 bloccati 🖓 Controlo 🔹 🍻 Invia a *                                        | 🥑 🕼 lathuto 🕼 Nadonale 🕼 per 🖓 I 🕼 Commercia 🕼 tero 🕼 o          | idce 🖳 fecale 🕥 Impostacioni              |
| InfoGest                                                   |                                                                                                    | Registrazione e conservazione izati                              |                                           |
| ANTI NIC                                                   |                                                                                                    | Segnalazioni delle Operazioni sospette                           |                                           |
| ANTIME                                                     |                                                                                                    | Adozioni di misure di controllo interno e forma                  | 0 90c                                     |
| UTORIECOLLEGATOR GLACER 1                                  | ACORTI TEN                                                                                                    | ACCESSO AJENDA DATA 23/09/2008 20.2                              | CONTRACTOR CONTRACTOR                     |
| 1/20                                                       |                                                                                                    |                                                                  |                                           |
| HOME HOME                                                  | E NEE INFOREST - ANTIRICICI AGGID                                                                               |                                                                  | Aca. DA                                   |
| NEWS                                                       |                                                                                                    |                                                                  | 10.00                                     |
|                                                            |                                                                                                    | Benvenuto Giacinto Facchetti nell'anea RISERVATA del sistema     | CLEMENT                                   |
| NORMATIVA                                                  | Transfer and a state of the second state of the                                                                 | contra posicione accedende a consta funcioni del marci del marci | TITOLARE EFFETTIVE                        |
| D.M. 22.87.2008                                            | tranite questa sistema potete gestre la                                                                         | TERMS previous availables a garaid fullbook da manu Artenera.    | SCHOOL CANTER                             |
| D.L. 25 giupe 2000 - n. LD                                 |                                                                                                    | Clientig                                                         | EFFETTUARO S.                             |
| 2007 approx. 0.1gt. 152-200                                |                                                                                                    | Titolari effettivity                                             | PERSONE POLITICHE                         |
| D.Lgs. 201 del 21 novembre<br>2007 - Allegais tente o      |                                                                                                    | Sometti che effettuano il nanamentora                            | ESPOSISE & AUSENTS                        |
| D.lage. 201. del 21. hovembre:                             |                                                                                                    | Persone politiche esposte o assentiga                            | PAULAHENITE                               |
| O kp. 109 dul 12:06-2007                                   |                                                                                                    | Operazioni Clienting                                             | INERCATORE DI<br>AVAZIANA DA              |
| Lappa 4 agoda 2006 - n. 240                                |                                                                                                    | Pagamentige                                                      | CLEWIT CON OBBURO DE                      |
| Did. 4 topic 2016 - N. 222                                 |                                                                                                    | Indicatori di anomalia 🥨                                         | CLENTI CON CERLIDO                        |
| 242,2004                                                   |                                                                                                    | Clients can obblige de venticage                                 | BAFFORZADOIE<br>VERIFICA                  |
| Ndbran 2006 per i                                          |                                                                                                    | Cueno con opondo ranorzano el veraica 🖏                          | ARCHIVID UNICO                            |
| Chatment ad                                                | Fer modificare i dati aziendali Cicare Cui                                                                      |                                                                  | INFORMATICO                               |
| Provivaderianto UEC 24<br>Nébraio 2006 par l               | Character property between a director in which the                                                              |                                                                  | 0105 211/2002                             |
| professionant<br>Encoundermann 187 74                      | Carrier and the contract of the second                                                                          |                                                                  | ARTICOLI UTILI                            |
| febbruis 2006 per gli speranet                             | The strengt root of the California                                                                              |                                                                  | Childry & conversations &<br>Mex Economia |
| Orament of                                                 | Titolari effettivi imeriti:                                                                                     |                                                                  | Formatione del personale                  |
| Provi raditivento UDC 24<br>Nobrueo 2006 per gli operatori | Per inserire nuovi titulari diccare qui                                                                         |                                                                  | Contents works and there                  |
| International Contractions                                 |                                                                                                    |                                                                  | Midalità per professionisti               |
| 28.30.05                                                   | CLIENTE CON ODDI ICO DI VEDIFICA                                                                                |                                                                  | Maddha per poi, revisione                 |
| D-3pt. 55-2004 Strings<br>explicative avvicual             | CLIENTI CON OBBLIGO DI VERIFICA                                                                                 |                                                                  | Antipula unito information                |
| D.244.56-2004                                              | the second second second second second second second second second second second second second second second se |                                                                  | Tanzinii panal                            |
| Feptaners mail:2004-02-<br>(1)=142(0)                      | Clients da verificare; Nessuri Cliente da verificare                                                            |                                                                  | Sandorni ammäntörattova                   |
| 0.4ge. 30.86.81 H. 271                                     | Recented do conflictor blancing constrations do conflictors                                                     |                                                                  | Divisio di conseniazione                  |
| 26.12,2000                                                 | Operationi da versicare: scenario operativite da versicare                                                      |                                                                  | Tutala della mercatatta                   |
| Decreto Legitlativo 25<br>saturnizes 2711                  | CLIENTLCON OBBLICO PAECOPZATO                                                                                   | DI                                                               | Me. Economia                              |
| Decreto del Mextrero del                                   | CLIENTI CON OBBLIGO RAFFORZATO                                                                                  | D1                                                               | U.S.F. Lhd & d informations<br>financiate |
| Direttiva 2003-NP-CE                                       | VERIFICA                                                                                                    |                                                                  |                                           |
| 55n. Tat. Paren 43-1796                                    |                                                                                                    |                                                                  | PASSWORD                                  |
| D. Mp. Tel. 19.12.91                                       | Clienti da xerificare: Nessuri cliente da verificare                                                            |                                                                  |                                           |
|                                                            |                                                                                                    |                                                                  |                                           |
| 8                                                          |                                                                                                    |                                                                  | 12 Dernet                                 |

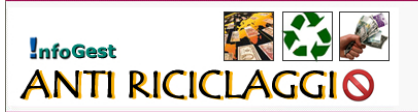

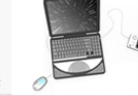

 Profilo – In questa sezione vengono richiamati i dati relativi alla anagrafica già inseriti; compilare i rimanenti campi relativi alla sede legale ed eventualmente alla ubicazione dell'ufficio se diverso dalla sede legale. E' possibile effettuare modifiche dei dati inseriti. Al termine delle registrazioni cliccare su "Salva".

| file Modifica Veuelizze                              | Preferiti Strumenti                             | ,                                                                                                    |                                                                                                    |                                                                                                    |
|------------------------------------------------------|-------------------------------------------------|----------------------------------------------------------------------------------------------------|----------------------------------------------------------------------------------------------------|----------------------------------------------------------------------------------------------------|
| Distant . () . ()                                    | Carla Porta                                     |                                                                                                    | 4.4                                                                                                    |                                                                                                    |
| where all take Vertexal                              | and the straight                                |                                                                                                    |                                                                                                    | WIFIN Charles - 1                                                                                                    |
| and a state                                          |                                                 |                                                                                                    |                                                                                                    |                                                                                                    |
| sociale C+nexpath                                    | Prioatt A Certa = (                             | D R . O sebrete. By La process 5, coupler .                                                                                                    | Same te Sa Of annotable Of same Of a                                                                                            | - Inprofess                                                                                                    |
| InfoGest<br>ANTI R                                   |                                                 | GGI O                                                                                                    | Identificazione Clientela<br>Registrazione e conservazione<br>Segnalazioni delle Operazioni 1<br>Adozioni di misure di controll | Dati<br>iospette<br>lo interno e formazione                                                                                                    |
| UTINE COLLECTOR NO.                                  | TING KOUL                                       | 1                                                                                                    | IN ACCESSS APRINES EX                                                                                                    | 14-14/10/2008 2026/27 10/10/00 1                                                                                                    |
| 1970                                                 |                                                 |                                                                                                    |                                                                                                    | and the second second se |
| PRIVACI POLICY                                       |                                                 |                                                                                                    | Sc                                                                                                    | heda Intermediario AZ 40A                                                                                                    |
| HEHS                                                 | Dati Generali I                                 | Intermediario                                                                                                    |                                                                                                    | 140 40                                                                                                    |
| ARCHEVICI<br>ACREMATIVA<br>DIR. 22 07 2000           | Intermediario:<br>Tipologia:<br>Codice fiscale: | MARTINO ROSSI<br>Apercia di affari ni mediacture immobiliare<br>bobccc44023M453N                                                                                                    |                                                                                                    | TT LANT BUT THE T                                                                                                    |
| D-L 24 gloges 2008 - 6, 112                          | Indirizzo sede                                  | legale                                                                                                    |                                                                                                    | ADDITION CONTRACTOR                                                                                                    |
| 0-Lp. 131 Ad 13 minutes<br>3007 appun. D Lp. 113-308 | Indesizes (*)                                   |                                                                                                    | Cap: (*)                                                                                                    | CRUCK POLYLOW                                                                                                    |
| Ligit. 201 Half 21 recomminden                       | Provincia: (*3                                  |                                                                                                    | CR4 (7)                                                                                                    | Carolite o Addents                                                                                                    |
| Apr. 211 Ari 31 Investiga                            | Talafonic: (*)                                  |                                                                                                    | Fari                                                                                                    | Incomparing the                                                                                                    |
| 1 Lps. 1074 July 22:04.2067                          | 6-mail                                          | which which is a second second s | Fred                                                                                                    | INCALATORIES                                                                                                    |
| agge 4 agonts 2006 ( 0. 246                          | E-mail (conferma):                              | edudedoasi.d                                                                                                    |                                                                                                    | ILITERTS CON CONTROL OF                                                                                                    |
| hovediants-180-del-                                  | Ubicazione Uff                                  | ficia: ('se diverso da sede legale')                                                                                                    |                                                                                                    | CLEWES CON CREATEN                                                                                                    |
| A.2 Jona<br>Norvadinanto LEC 24                      | Indetates                                       |                                                                                                    | Cat                                                                                                    | VERPICA                                                                                                    |
| ditrac 2008 perit<br>rytectorise                     | CHA                                             |                                                                                                    | Provincial                                                                                                    | ARCHIVID UNICO                                                                                                    |
| Approach of                                          | Taladamia                                       |                                                                                                    | 1                                                                                                    | Taken Aktoryto                                                                                                    |
| Alfesto 2006 parti                                   | Proved.                                         | Proceedings of the second                                                                                                    |                                                                                                    | D105.231/2007                                                                                                    |
| New York Instante VIIIC 24                           |                                                 | L. Protection                                                                                                    |                                                                                                    | (Three) [Colors [Hous] (Millips & informations a)                                                                                                    |
| in financial                                         |                                                 |                                                                                                    |                                                                                                    | Famaline Manager                                                                                                    |
| Increading to USC 24                                 | (*) - Cébligetoria                              |                                                                                                    |                                                                                                    | Childy's it representations                                                                                                    |
| in Reputal                                           |                                                 |                                                                                                    |                                                                                                    | Photology and a second                                                                                                    |
| 130.05                                               |                                                 |                                                                                                    |                                                                                                    | Philaitú par tao, metanos                                                                                                    |
| Epc. 16-2004 Saves                                   |                                                 |                                                                                                    |                                                                                                    | Children del cheme                                                                                                    |
| Cpt. 96-2054                                         |                                                 |                                                                                                    |                                                                                                    | Earstnet penal                                                                                                    |
| epileratis draf (209-02-<br>1+14(1)                  |                                                 |                                                                                                    |                                                                                                    | Sauton about the                                                                                                    |
| p. 96.06.0116.221                                    |                                                 |                                                                                                    |                                                                                                    | Diverse & convertient                                                                                                    |
| wir Precist, Pag. with dat<br>1 (2 2000              |                                                 |                                                                                                    |                                                                                                    | Tutala Billa marcatecco                                                                                                    |
| ectorio Lagatilativo 25.<br>etianidos 2000           |                                                 |                                                                                                    |                                                                                                    | Oldhefis & convenience of<br>Mar. Community                                                                                                    |
| survey del Photosey del                              |                                                 |                                                                                                    |                                                                                                    | MLF, 1945 8 plumatere<br>Reputate                                                                                                    |
| NETTO & 2005 NF CE                                   |                                                 |                                                                                                    |                                                                                                    |                                                                                                    |
|                                                      |                                                 |                                                                                                    |                                                                                                    | and the second second se |

8. **Clienti a)** – La funzione "*Clienti*" nell'area Aziende serve per registrare un nuovo cliente. Cliccare su "*Clienti*" e poi su "*Nuovo Cliente*"

| ANTIBICICI                                     | AGG        | 10 - WFOGEST : . Microsoft Int           | ernet Day, ver                   |                                                                                                    |                                            |                                                       |
|------------------------------------------------|------------|------------------------------------------|----------------------------------|----------------------------------------------------------------------------------------------------|--------------------------------------------|-------------------------------------------------------|
| sie Modifice Voualizza                         | Prefe      | nti Strumenti 7                          |                                  | -                                                                                                    |                                            |                                                       |
| 🔾 Indetro 🔹 🔘 • 💽                              |            | 🏠 🔎 Cerca 👷 Praferiti 🙆 👔                | 9-14 🗹 • X 🛈 🗧 🖽                 | 3                                                                                                    |                                            |                                                       |
| deizzo al hetzellantericid                     | laggio ini | forms it iDef with ano involve - AZIDIPE |                                  |                                                                                                    |                                            | Vai Colegamenti **                                    |
| and the second                                 |            |                                          |                                  | The Article of Street of Street                                                                                 | Dealer Deman                               |                                                       |
| Hooge C. + Estero cod                          | ice fiscae | e 🔤 carca o 🕲 🗗 - 🖬 Seda                 | abri - Milen poccao - Controlo - | Turne 9 1 1 1 1 1 1 1 1 1 1 1 1 1 1 1 1 1 1                                                                     | of seconds of bar of a of conseco of these | Ef coace Ef ances Charlestrate                        |
|                                                |            |                                          |                                  | las tifi                                                                                                    | icazione Clientela                         | 10000                                                 |
| Info Cost                                      |            |                                          |                                  | Relistr                                                                                                    | azone e conservazione Dati                 |                                                       |
| InfoGest                                       | 100        |                                          |                                  | Sample                                                                                                    | alani dale Operationi cornette             |                                                       |
| ANTIR                                          | IC         |                                          |                                  | 30 13414                                                                                                    | aloni demovierazioni sospere               |                                                       |
|                                                |            |                                          |                                  | Alozic                                                                                                    | oni di misure di controllo interno e fo    | emazione 0                                            |
| TERTEROCLEGATOR HAR                            | CO NIVE    | 081                                      | 1907                             | POCESSOT AZEENDA                                                                                                | 4(23/09/2008 20                            | 31.29 SYSTEM 1.0                                      |
| INFO                                           |            |                                          |                                  |                                                                                                    |                                            |                                                       |
| 2002                                           |            |                                          |                                  |                                                                                                    |                                            | AZIENDA                                               |
| MINACT POLICE                                  | AREA       | RICERCA                                  | Cloca sul'intestatione di colo   | nna per attivare il crit, rio desi                                                                              | derato.                                    | HOME                                                  |
| exs                                            |            |                                          |                                  | eca Cliente Nuovo Clier                                                                                         | nta .Nota bene                             | (ROFE)                                                |
| ARCHIVIO                                       |            |                                          |                                  |                                                                                                    |                                            | CUERT                                                 |
| NORMATIVA                                      |            | RagioneSociale                           | 3 Nome                           | Cogname                                                                                                    | Codice Fiscale                             | THICKAN DIFFETTIVE                                    |
| 34. 22.07 2008                                 | 1          | La Casa Bella S.n.c.                     | Contraction and the              | 101 - 101 - 101 - 101 - 101 - 101 - 101 - 101 - 101 - 101 - 101 - 101 - 101 - 101 - 101 - 101 - 101 - 101 - 101 | 12121212555                                | SCHOOL STATE                                          |
| L. 25 gluppe 2008 - n. 112                     | 1          | Agenzia Piramide Sas                     |                                  |                                                                                                    | 05454545545                                | EFFETTUARIO B.                                        |
| 07 appine. D.Lpi. 112-299                      | 1          | roasbiff Srl                             |                                  |                                                                                                    | 34333333333                                | PAGAMENTO                                             |
| Lgs. 235 del 23 novembre                       | 6          | Promavera S.r.I.                         |                                  |                                                                                                    | 00909043940                                | ESPOSTE O ASSENT                                      |
| K7 - Allegara terrece                          | 1          | La vela S.r.I.                           |                                  |                                                                                                    | 12121221212                                | OPERAZIONE CLIDITI                                    |
| Apr-231 del 23 novembre<br>X07                 | 6          |                                          | Napoleone                        | Boneparte                                                                                                    | fffrrr44r44r444r                           | FAGAMENTI                                             |
| Jps. 109 del 22.06.2007                        | 1          |                                          | Saverio                          | Borrelli                                                                                                    | tttopo991991991                            | ANOMALIA                                              |
| egge 4 agosto 2006 - n. 248                    | 6          |                                          | Conte                            | Cayour                                                                                                    | iiuuu88u88r444b                            | CUENTE CON OBBLIGO DE                                 |
| L. 4 hope 2006 - n. 223                        | <b>S</b> * |                                          | Mario                            | Danieli                                                                                                    | rrrttt55t55t555y                           | CUENTS CON CRIMINO                                    |
| 4.2.2006                                       |            |                                          | Ciccio                           | Franco                                                                                                    | cccccc88c88c88e                            | <b>RAFFORZATO DE</b>                                  |
| Howwedmento UDC 24                             | 5          |                                          | Marcello                         | Giannini                                                                                                    | TTTYYYU9Y99Y999Y                           | VERP2CA                                               |
| rofessionisti                                  | 5          |                                          | Marcello                         | Mastroianni                                                                                                    | PGLGVT75A31H501Q                           | ARCHIVIO UNICO                                        |
| Narimenti sul                                  | 5          |                                          | romano                           | re                                                                                                    | rmm99r99r99r                               | STAMPA ARCHIVED                                       |
| bbraio 2006 per i                              | 5          |                                          | matteo                           | rossano                                                                                                    | eeeeeeuueuueuuut                           | D16S, 231/2007                                        |
| volvessionisti                                 | 5          |                                          | Focco                            | Castroi                                                                                                    | FFF0000000000000                           | ARTICOLI UTILI                                        |
| bbraio 2006 per gli operatori                  | 2          |                                          | Sandro                           | Treasi                                                                                                    | ELERAKOBRIDKODIK.                          | Obblighi di comunicazione al<br>Min. Economia         |
| on financiari                                  | 6          | 1.1                                      | Ottavio                          | Desire 1 di 1                                                                                                   | Record                                     | Totals an Formatione del personale                    |
| how we dements UDC 24                          |            | 1.4                                      |                                  | Pagela: A Gr A                                                                                                  | heuro                                      | Oblighi di registrazione                              |
| bbraio 2006 per gli operatori<br>on financiari |            |                                          |                                  |                                                                                                    |                                            | Contanuto varifica dal cliente                        |
| iveniva 2005-60-CE                             |            |                                          |                                  |                                                                                                    |                                            | Modalità per professionisti                           |
| 5.50.05                                        |            |                                          |                                  |                                                                                                    |                                            | Obblichi del cliente                                  |
| plicativa avvocati                             |            |                                          |                                  |                                                                                                    |                                            | Archivio unice informatice                            |
| Lgs. 56-2004                                   |            |                                          |                                  |                                                                                                    |                                            | Sandoni penali                                        |
| epilaments dmel-2006-02-<br>ha.t4011           |            |                                          |                                  |                                                                                                    |                                            | Sandioni amministrative                               |
| Lgs. 08.06.01 N. 231                           |            |                                          |                                  |                                                                                                    |                                            | Obbligo di astensione                                 |
| eo. Presid. Rap. 445 del                       |            |                                          |                                  |                                                                                                    |                                            | Dovero di comunicazione<br>Tornala dalla strancaterna |
| 9.12.2000                                      |            |                                          |                                  |                                                                                                    |                                            | Obblight di comunicazione al                          |
| etandre 1999                                   |            |                                          |                                  |                                                                                                    |                                            | Max. Economia                                         |
| ecreto del Ministero del                       |            |                                          |                                  |                                                                                                    |                                            | U.I.F. Unit's d informatione<br>finanziaria           |
| NUT AL 102.70                                  |            |                                          |                                  |                                                                                                    |                                            |                                                       |
| WATER A CREW A CREW AND A                      |            |                                          |                                  |                                                                                                    |                                            |                                                       |
| Pertova 2001-37-CE                             |            |                                          |                                  |                                                                                                    |                                            |                                                       |

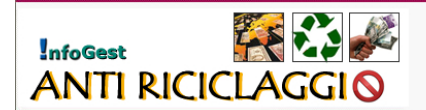

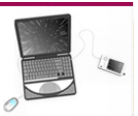

9. Clienti b) - Selezionare la modalità di Identificazione Cliente dal menù a tendina

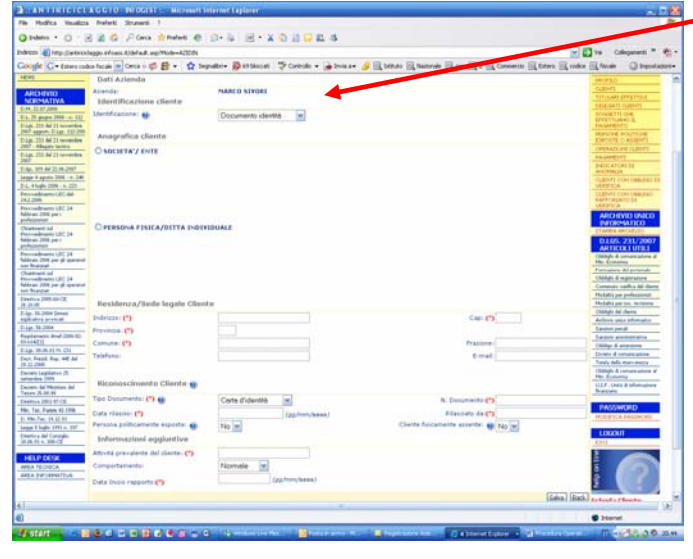

Selezionare la tipologia del cliente (società/ente o persona fisica/ditta individuale), compilare i campi presenti con i dati anagrafici, specificare se trattasi di una persona esposta politicamente o assente al momento dell'identificazione e cliccare su "Salva".

| ANTIRICICI                                                | A G G I O INFOGEST Microsoft             | Internet Explor                                    |                                   |                                                       |
|-----------------------------------------------------------|------------------------------------------|----------------------------------------------------|-----------------------------------|-------------------------------------------------------|
| File Modifica Vesualizza                                  | a Preferiti Strumenti ?                  |                                                    |                                   | 27                                                    |
| 🔾 Indetro - 🔘 - 🛛                                         | 🖹 👔 🐔 🔎 Cerca 👷 Preferti 🧶               |                                                    |                                   |                                                       |
| ndrizzo                                                   | laggio infoass Ridefault asp?Mode=AZIDIN |                                                    |                                   | 💌 🛃 Vai Collegamenti 20 🕐 -                           |
| Copple C+                                                 | Certa in al Par - 15                     | analbri - 🕅 (5 bloccati 😕 Controllo - 🔒 Invia a- 🦉 |                                   | O Incontacioni-                                       |
| ARCHIVE                                                   |                                          |                                                    |                                   | TITCLARI EFFETTIVE                                    |
| D.M. 22.67 2008                                           | Identificazione cliente                  |                                                    |                                   | DELENATI CUENTI                                       |
| D.L. 25 graps 2008 - n. 112                               | Identificazione:                         | Documento identità                                 |                                   | SOGGETTI DELEGATI AL<br>RAGAMENTO                     |
| D.Lgs. 231 del 21 novembre<br>2007 appion. D.Lgs. 112-300 | An and the strength                      |                                                    |                                   | PERSONE POLITICHE<br>ESPOSITE O ASSERTI               |
| D-Lgs. 211 del 21 novembre<br>2007 - Allegata terraine    | Anagrania cliente                        |                                                    |                                   | OPERATIONE CUENTS                                     |
| D Los. 221 del 25 nevembre                                | O SOCTETA'/ ENTE                         |                                                    |                                   | SAGAMENTI<br>NOVGATORI DI                             |
| D-Jgs. 104 dal 22.06.2007                                 |                                          |                                                    |                                   | Areceduda                                             |
| Legge 4 agritto 2008 - e, 240                             |                                          |                                                    |                                   | VERIFICA                                              |
| Provedmento-UDC-del-                                      |                                          |                                                    |                                   | CUENTI CON OBILISO DE<br>VERIFICA RAFFORZATO          |
| 2422006<br>Principalments UBC 24                          |                                          |                                                    |                                   | ARCHIVIO UNICO                                        |
| Fablerate 2006 per i                                      |                                          |                                                    |                                   | STAMPA APORVIO                                        |
| Chiarmanti sul                                            | PERSONA FISICA/DITTA INDI                | VIDUALE                                            |                                   | D.L65. 231/2007                                       |
| Febbraro 2006 per i                                       | Norme: (0)                               |                                                    | Cognome: (D)                      | ARTIDOLI UTILI<br>Oblah & comunicatione al            |
| Prevendments USC 24                                       | Codice Fiscale: (0)                      |                                                    | Partita 1VA:                      | Mo. Economia                                          |
| hibbras 2006 per gil operanint<br>son financiari          | Data nesota: (0)                         | (ex. pp/mm/assa)                                   | Comune nascita: (0)               | Childri & registration                                |
| Chartmenti sul<br>Proceedmento USC 24                     | Provincia nasota: (9)                    |                                                    | State nassitai (9)                | Consecute werflice del cherree                        |
| Roberalo 2006, per gli operatori<br>non linanziari        |                                          |                                                    |                                   | Modaltà per prirezonnan<br>Modaltà per soc. revisione |
| Direttiva 2005-60-CE<br>26.30.05                          | Residenza/Sede legale Clie               | nte                                                |                                   | Obblighi dei cliente                                  |
| D.Jps. 56-2004 Sintesi<br>amili atiya ayyongati           | Indirizzo: (*)                           |                                                    | Cap: (*)                          | Sancioni panali                                       |
| D-Lgs. 56-2004                                            | Provincia: (*)                           |                                                    |                                   | Sancioni amministrative                               |
| Regolamento dmef-2006-02-<br>03-n142[1]                   | Comune: (*)                              |                                                    | Frazione:                         | Obbligs di attentione<br>Diviete di comunicatione     |
| D-Lgs. 08.06.01 N. 231                                    | Telefono:                                |                                                    | E-mail:                           | Tutela della itservatezza                             |
| 29.12.2000                                                |                                          |                                                    |                                   | Min. Economia                                         |
| Decreto Legislativo 25<br>settembre 1999                  | Biogeograficaento Oligoto 🔿              |                                                    |                                   | U.I.F. Unità di informazione<br>finanziaria           |
| Decreto del Ministero del<br>Tesoro 26.08.98              | Riconoscimento cliente                   |                                                    |                                   | DACEMIDED                                             |
| Deemiva 2005-97-CE                                        | Tipo Documento: (*) 🥶                    | Carta d'identità                                   | N. Documento:(*)                  | MODIFICA PASSWORD                                     |
| Min. Tes. Parere 43-1996<br>D. Min.Tes. 13-32-91          | Data rilascio: (*)                       | (pg/mm/aaaa)                                       | Rilasciato da:(*)                 | LOCOUR                                                |
| Legge S kiglio 1991 n. 197                                | Persona politicamente esposta: 🥶         | No M                                               | Cliente fisicamente assente: No M | ESCI.                                                 |
| Direttiva del Consiglio<br>10.06.91 n. 208-CE             | Informazioni aggiuntive                  |                                                    |                                   | 8                                                     |
| LELD DECK                                                 | Attività prevalente del cliente: (*)     |                                                    |                                   |                                                       |
| AREA TECNICA                                              | Comportamento:                           | Normale                                            |                                   | ě CZ                                                  |
| AREA DIFORMATIVA                                          | Data Inizio rapporto:(*)                 | (pg/mm/aaaa)                                       |                                   | 2 6 J                                                 |
|                                                           |                                          |                                                    |                                   | Salva Back                                            |
|                                                           | (*) = Obbligatorio                       |                                                    |                                   | daponibile                                            |
| ēl                                                        |                                          |                                                    |                                   |                                                       |
| <u>ù</u>                                                  |                                          |                                                    |                                   | Internet                                              |

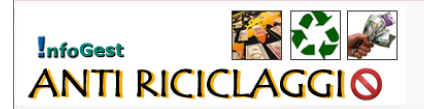

## 10. Poteri di firma – Richiedi visura

Ai sensi dell'art. 19) del D.Lgs. 231/2007, nel caso il Cliente sia una società, l'operatore ha l'obbligo di verifica del potere di rappresentanza dei soggetti delegati alla firma per l'operazione da svolgere. Tale verifica può essere fatta mediante ricorso a pubblici registri o elenchi. Gli obblighi di verifica, ai sensi dell'art. 28) sono rafforzati quando il soggetto non è presente fisicamente o quando è Persona politicamente esposta. Per accertare i poteri di firma cliccare su "Verifica del Cliente". Al termine dell'operazione è possibile stampare la ricevuta spese di accertamento che può essere addebitata al cliente. Con la funzione "Stampa Attestazione Cliente" il Professionista può stampare la scheda cliente con le indicazioni necessarie alla "*identificazione indiretta*" da parte di un altro Professionista.

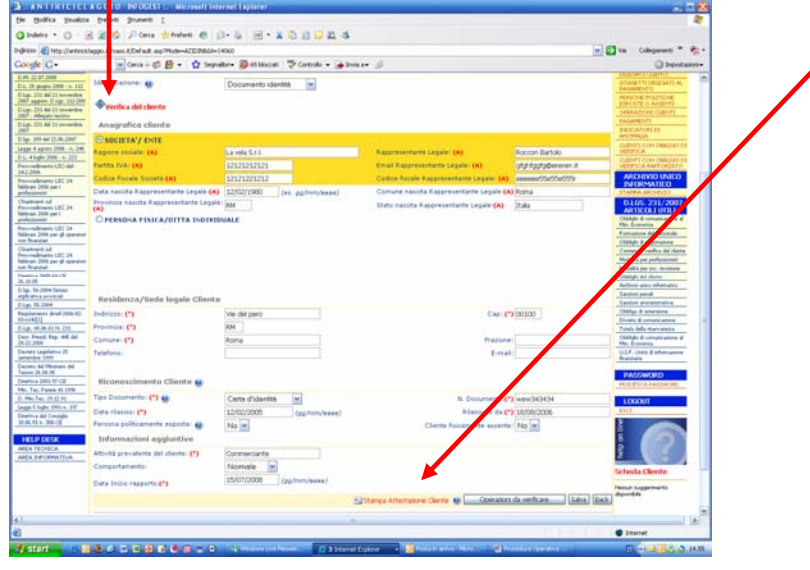

11. **Nuovo Cliente** - Il cliente è stato registrato. Per registrare un nuovo cliente cliccare su *"Nuovo Cliente"*. Per cercare un cliente già registrato selezionare il criterio di ricerca nella barra blu (ad esempio "Ragione Sociale" o "codice fiscale"), cliccare su "Cerca Cliente" escrivere nell'apposito campo il nominative o il numero di codice fiscale o altro riferimento oggetto della ricerca.

|                          |          | LAGGIO              | 1960                             | Identifi<br>Registri<br>Segnala<br>Adozio<br>Accesso Arenoa | cazione e Conservazione Dati<br>zioni delle Operazioni sospette<br>ni di posizie di controllo interno e formazion<br>composizione controllo interno e formazion | IC                                      |
|--------------------------|----------|---------------------|----------------------------------|-------------------------------------------------------------|----------------------------------------------------------------------------------------------------|-----------------------------------------|
| NCT POLICY               | AREA RIC | SERCA               | Clicca sull'intestazione di colo | orna per 30 pre il criterio dess<br>erca Clente             | derato.                                                                                                    | AZIENDA<br>HORE<br>WORLD                |
| RCHIVIO                  |          | •                   |                                  | Contractional Contraction                                   |                                                                                                    | CUDHT<br>TSTOLARS EPPETTEVE             |
| JRONGATIVA               |          | RegioneSociele      | Nome                             | Cognome                                                     | Codice Fiscale                                                                                                    | DERSATI CURNIT                          |
| 25 gluppe 2008 - n. 112  |          | a Casa Desa 5.6.2.  |                                  |                                                             | 17121212555                                                                                                    | SOGRETTLORE                             |
| 231 del 21 nevenbre      |          | genzia Firamida Saa |                                  |                                                             | 05454545545                                                                                                    | ENGAGED/TO                              |
| opporn. D Lpt. 112-298   | 5 n      | cashift Sri         |                                  |                                                             | 3433333333                                                                                                    | PERSONE POLITICHE                       |
| 231 del 21 novembre      | et p     | romavera S.r.J.     |                                  |                                                             | 00909043940                                                                                                    | ESPOSTE O ASSENT                        |
| 221 del 21 becendes      | 5° L     | a vela S.r.I.       |                                  |                                                             | 12121221212                                                                                                    | OPERATIONS CLEMENTS                     |
|                          | et       |                     | Napoleone                        | Bonaparte                                                   | Mrrr44r44r44r                                                                                                    | TAGAPENTI                               |
| 109 dal 12.04.2007       | ~        |                     | Saverio                          | Borrelli                                                    | Mtoco9919919991                                                                                                    | INCIGATORS DE<br>ADCOMALIA              |
| 4 apres 2006 - n. 248    | 5        |                     | Conte                            | Cavour                                                      | iiuuu88u88r444b                                                                                                    | CUBINTE CON DEBUIDO                     |
| higlo 2906 - n. 222      | 2        |                     | Mario                            | Daniek                                                      | renttSStSStSSSy                                                                                                    | VERIFICA                                |
| edmento-UIC-del          | 2        |                     | Ciecio                           | Franco                                                      | 00000080080866                                                                                                    | CUENTE CON OBBURG                       |
| admates USC 24           | 2        |                     | Marcello                         | Giannini                                                    | TTTY//05/99/9997                                                                                                    | VERIFICA                                |
| eo 3005 par i            | 2        |                     | Marcello                         | Mastroianni                                                 | PGLGVT75A31H501Q                                                                                                    | ARCHIVIO UNICO                          |
| bertine .                | -        |                     | romano                           |                                                             | rrrmr99e99r999r                                                                                                    | INFORMATICO                             |
| admane USC 24            | 24       |                     | matteo                           | FOSCADO                                                     | esses66al0e000t                                                                                                    | TANKA ARCHIVED                          |
| ao 2906 par i            | -        |                     | 10000                            | santaralli                                                  | rmsou55a55o555a                                                                                                    | D165.231/2007                           |
| radimente UEC 24         | 20       |                     | Sandre                           | Santoni                                                     | EXERBROARDARDARD                                                                                                    | ARTICOLI UTILI                          |
| io 2506 per pl speratori | -        |                     | Ottavia                          | Trozzi                                                      | iiuudtuttuttu                                                                                                    | Min. Econemia                           |
| annan I                  |          | 1.1.1               | 0000110                          | Durinu 1 d 1                                                | Bactoria Totale 17                                                                                                    | Firmatione del personale                |
| edimetric USC 24         |          | 11                  |                                  |                                                             | Records rotal: 17                                                                                                    | Oblight di registratione                |
| handlah                  |          |                     |                                  |                                                             |                                                                                                    | Mudalt's per professionent              |
| va 2015-63-CE            |          |                     |                                  |                                                             |                                                                                                    | Mudditä par tot, resittiona             |
| 54-3604 Sinteri          |          |                     |                                  |                                                             |                                                                                                    | Oblight the charte                      |
| the environt             |          |                     |                                  |                                                             |                                                                                                    | Antevio unico infumiarico               |
| 56-2004                  |          |                     |                                  |                                                             |                                                                                                    | Satolini penali                         |
| mants drial 2006-02-     |          |                     |                                  |                                                             |                                                                                                    | Section ammenizative                    |
| ER. 06. 81 No. 221       |          |                     |                                  |                                                             |                                                                                                    | Obbligo di attenzione                   |
| basid Han diff dad       |          |                     |                                  |                                                             |                                                                                                    | Divisite di comunicazione               |
| 2900                     |          |                     |                                  |                                                             |                                                                                                    | Tutala della riservariazza              |
| to Legislative 25        |          |                     |                                  |                                                             |                                                                                                    | Oblight th comprisations a Mo. Economia |
| Det [1913                |          |                     |                                  |                                                             |                                                                                                    | ULTE, LINES & REPORTATION               |
| a del manarari del       |          |                     |                                  |                                                             |                                                                                                    | feventeta                               |

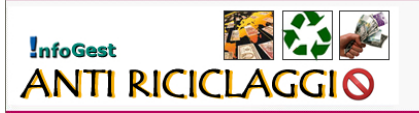

12. **Titolari effettivi a**) – Qualora il Cliente sia una società o un ente è necessario indicare il titolare effettivo. Nell'area Aziende cliccare su "*Titolari effettivi*" e successivamente su "*Nuovo Titolare*"

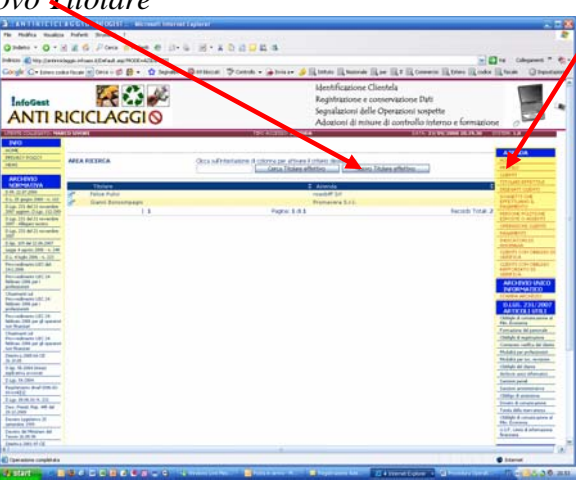

13. **Titolari effettivi b**) – Per indicare il titolare effettivo, nella scheda "*Titolare effettivo*" cliccare su per selezionare il Cliente e compilare i restanti campi con i dati del titolare effettivo.

| Carlos Carlos                                                                                                    | Land Barrier Constant                                                                                            | 6 H-XD            |                                                                                                    |                                                                                                    |                                            | 0                                                                                                    |
|----------------------------------------------------------------------------------------------------|----------------------------------------------------------------------------------------------------|-------------------|----------------------------------------------------------------------------------------------------|----------------------------------------------------------------------------------------------------|--------------------------------------------|----------------------------------------------------------------------------------------------------|
| Cougle Contractor                                                                                                    | ter facale 👷 (sera + 🗊 🔮 + 🔮 Ingradier                                                                           | Bettern ?         | tant + Gamina                                                                                                  | S Ramon Ramon Rev Rt Rt                                                                                                    | terrer (Liter (Links                       | Elen Diene                                                                                                    |
| InfoGest<br>ANTI R                                                                                                    |                                                                                                    |                   |                                                                                                    | Hentificatione Clentela<br>Registrazione e conservazione<br>Sognilazioni delle Operazioni<br>Aduzioni di misure di control | Dati<br>sospette<br>lo intenso e formizzio |                                                                                                    |
| ALL BRITTING                                                                                                    | CO DARME                                                                                                    |                   | Statement of the local division in which the local division in the local division in the local division in the | 1944                                                                                                    | THE R. P. LEWIS CO., LANSING MICH.         | THE R. LEWIS CO., LANSING MICH.                                                                                                    |
| NACE NO.                                                                                                    |                                                                                                    |                   | L                                                                                                    | 8.84                                                                                                    | the Viscolney's Hartford                   | AVENUE                                                                                                    |
| 1000                                                                                                    | Dati Chesta                                                                                                    |                   |                                                                                                    | 9414                                                                                                    |                                            |                                                                                                    |
| An I have a local day                                                                                                    | Caste                                                                                                    |                   |                                                                                                    |                                                                                                    |                                            |                                                                                                    |
| NETWORKS (1944                                                                                                    | Institute the large attention                                                                                    |                   |                                                                                                    |                                                                                                    |                                            | 100,000,000,000                                                                                                    |
| 10. If shape little in Litt.                                                                                                    | Theory of the state of the state                                                                                 |                   |                                                                                                    | Total Territor (The                                                                                                    | The second second                          | Sample (1) (set                                                                                                    |
| Top 12 Million and a                                                                                                    | James Specific (7)                                                                                               |                   |                                                                                                    | Annual States of the Owner, States of the                                                                                  |                                            | Construction of Construction                                                                                                    |
| of the balance                                                                                                    | Industry Residence (7)                                                                                           |                   |                                                                                                    | Cas Bandance (Cl                                                                                                    |                                            |                                                                                                    |
| and the second second se                                                                                                    | Comuna Installance (*5                                                                                           |                   |                                                                                                    | Provident Residences (*1                                                                                                   |                                            |                                                                                                    |
| 14 17 at 1 1 1 10                                                                                                    | Tax Doumants Texture affetture Ca B                                                                              | Carls (Calcolling | -                                                                                                    | In Documents Trialage attention \$75                                                                                       |                                            | PROPORTS                                                                                                    |
| 100 1 100 100 1 100                                                                                                    | Data dasse (7)                                                                                                   |                   | (in the second                                                                                                 | Planimi de Ch                                                                                                    |                                            | Called's line and so in                                                                                                    |
| And and Address of the Owner of the Owner of |                                                                                                    |                   |                                                                                                    |                                                                                                    | (John) (Sm)                                | Constitution and the                                                                                                    |
| the set of 14                                                                                                    |                                                                                                    |                   |                                                                                                    |                                                                                                    |                                            | VERYTER                                                                                                    |
| Concession of the local division of the local division of the loca |                                                                                                    |                   |                                                                                                    |                                                                                                    |                                            | INCOMPACT OF A                                                                                                    |
|                                                                                                    |                                                                                                    |                   |                                                                                                    |                                                                                                    |                                            | Contract Contractor                                                                                                    |
| Street of the second state of the second state |                                                                                                    |                   |                                                                                                    |                                                                                                    |                                            | ARTISTICS                                                                                                    |
|                                                                                                    |                                                                                                    |                   |                                                                                                    |                                                                                                    |                                            | Child & Second Street &                                                                                                    |
| framer of a                                                                                                    |                                                                                                    |                   |                                                                                                    |                                                                                                    |                                            | Completion of personal diversities                                                                                                    |
| allow 201 per phasement                                                                                                    |                                                                                                    |                   |                                                                                                    |                                                                                                    |                                            | Salara and a Midera                                                                                                    |
| August - 1000-00118                                                                                                    |                                                                                                    |                   |                                                                                                    |                                                                                                    |                                            | Theorem and the second second                                                                                                    |
| tap. In case income                                                                                                    |                                                                                                    |                   |                                                                                                    |                                                                                                    |                                            | comptuine an other                                                                                                    |
| THE BLOOM                                                                                                    |                                                                                                    |                   |                                                                                                    |                                                                                                    |                                            | Latin and                                                                                                    |
| And an owner of the lot                                                                                                    |                                                                                                    |                   |                                                                                                    |                                                                                                    |                                            | James Accession                                                                                                    |
| 10.00.00.00.00.00                                                                                                    |                                                                                                    |                   |                                                                                                    |                                                                                                    |                                            | These & second second                                                                                                    |
| LUDD                                                                                                    |                                                                                                    |                   |                                                                                                    |                                                                                                    |                                            | Taxa and American                                                                                                    |
| and applying \$                                                                                                    |                                                                                                    |                   |                                                                                                    |                                                                                                    |                                            | No. Lorenza                                                                                                    |
| Series in Property and                                                                                                    |                                                                                                    |                   |                                                                                                    |                                                                                                    |                                            | Accession in the second second |
| + 101.01.0                                                                                                    |                                                                                                    |                   |                                                                                                    |                                                                                                    |                                            | -                                                                                                    |
|                                                                                                    |                                                                                                    |                   |                                                                                                    |                                                                                                    |                                            |                                                                                                    |
| CALCULATION OF THE OWNER                                                                                                    | and the second second second second second second second second second second second second second second second |                   |                                                                                                    |                                                                                                    |                                            |                                                                                                    |

14. Delegati Clienti a) – Solo nel caso in cui il Cliente abbia incaricato un altro soggetto (*delegato*) a svolgere l'operazione o parte dell'operazione è necessario registrare il delegato: cliccare su "*Delegati Clienti*" nell'area Aziende e quindi su "*Nuovo delegato*" per aprire la Scheda Delegato.

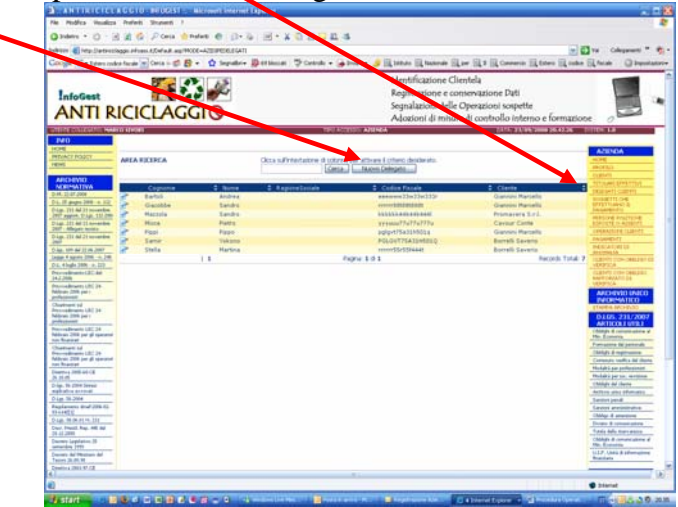

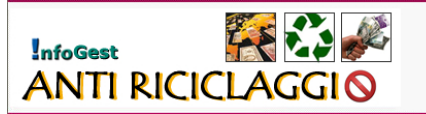

15. **Delegati Clienti b**) – Nella scheda Delegato cliccare su "Q" per selezionare il Cliente per il quale si deve indicare il delegato. Successivamente compilare i campi con le informazioni richieste. Al termine cliccare su "*Salva*"

| 3.ANTIRICICI                                                 | A G G I O - INFOGEST ( Microsoft                                                                                | Internet Explorer                  |                                                                                                    |            | <b>.</b>                                      | ×   |
|--------------------------------------------------------------|----------------------------------------------------------------------------------------------------|------------------------------------|----------------------------------------------------------------------------------------------------|------------|-----------------------------------------------|-----|
| File Holfics, Wouldras                                       | a Preferit Strameti 1                                                                                           |                                    |                                                                                                    |            |                                               | t.  |
| O Indetro · O · E                                            | 💽 🗟 💋 Cerca 👷 Preferiti @                                                                                       | 0.5 . ×03                          | G R 4                                                                                                    |            |                                               |     |
| Indetzro                                                     | Seggo infoses kidef auk. aspittode-AJIDIDE                                                                      | LEGATIN                            |                                                                                                    |            | Visi Colegamenti ** 👻                         | •   |
| Coople C . Lews cod                                          | Scen Frazzalen 💌 Cercta 👘 🎼 - 🔥 :                                                                               | iegnalbri - 🔯 69 bloccati 🛛 🐄 Cont | trolo - 🍙 Invis e- 🦂 🕅 bithuto 🕅 taronale 🕅 per 🕅 3 🕅 Commercio 🕅 Estero                                                                                                    | Fill codee | G facale Depostation                          |     |
|                                                              |                                                                                                    |                                    | and a second second second second second second second second second second second second second second second                                                                                                    | diama .    | STATISTICS IN CONTRACTOR OF                   | -   |
| INFO                                                         |                                                                                                    |                                    |                                                                                                    |            |                                               | -   |
| PRZYWCY POLICY                                               |                                                                                                    |                                    | Scheda De                                                                                                    | legato     | AZIENDA                                       |     |
| NEHL                                                         | Azienda                                                                                                    |                                    |                                                                                                    |            | HOF 10                                        |     |
| ARCHEVIO                                                     | Aziendat                                                                                                    | MARCO SIVORI                       |                                                                                                    |            | CUDIT                                         |     |
| NORMATIVA                                                    | Cliente                                                                                                    |                                    | <b>X</b>                                                                                                    |            | TITCLARE EFFETTIVE                            |     |
| D.M. 22.87,2008                                              | Cliente:                                                                                                    |                                    | 101                                                                                                    |            | SOGIETTI CHE                                  |     |
| D.Lps. 231 del 21 novembre                                   | Identificazione delegate                                                                                        |                                    | Comment of the second second se | -          | EFFETTUARIO E.<br>BAGAMENSO                   |     |
| Diam 211 dal 21 novambra                                     | the second second second second second second second second second second second second second second second se | a contraction of the               | 🔰 http://antiriciclaggio.Infeass.it - Metere Ricerca - Microsoft Inter 😦 🗖                                                                                                    | 8          | PERSONE POLITICHE<br>ESPOSTE O ASSESSE        |     |
| 2007 - Allegato terrein                                      | Identincapone:                                                                                                  | Documento identita                 |                                                                                                    | 1          | OPERAZIONE CUENTE                             |     |
| D-Lgs- 231 del 21 novembre<br>2907                           | Anagrafica delegato                                                                                             |                                    | Selezionare Cliente                                                                                                    |            | PAGAMENTI                                     |     |
| 0.kgs. 399 del 22.06.2007                                    | PERSONA                                                                                                    |                                    |                                                                                                    |            | ANOMALIA                                      |     |
| Lappe 4 aprilis 2006 - n. 242<br>D.1. 4 kellis 2006 - n. 223 | Nome: (0)                                                                                                    |                                    | AREA RICERCA                                                                                                    |            | CLEDITE CON CERLING DE<br>VERSECA             |     |
| Provedremo USC-del                                           | Codice Fiscale: (II)                                                                                            |                                    |                                                                                                    |            | CLIENTI CON OBBLIGO                           |     |
| 24.2.2006<br>Descinationante URC 24                          | Date di nescita (B)                                                                                             | Logham                             | Genominazione                                                                                                    |            | WERDFICA                                      |     |
| febbruio 2006 per i                                          |                                                                                                    |                                    | Q Geroni Racello                                                                                                    |            | ARCHIVIO UNICO                                |     |
| Charmenti tul                                                |                                                                                                    |                                    | Q1 Santore Santoro                                                                                                    |            | INFORMATICO                                   |     |
| hebbraio 2006 per i                                          | Residenza/Sede legale del                                                                                       | egato                              | A Borreli Saverio                                                                                                    |            | D.L65. 231/2007                               |     |
| Proceediments UBC 24                                         | Indirizzo: (*)                                                                                                  |                                    | Cayour Conte                                                                                                    |            | ARTICOLI UTILI                                |     |
| febbraio 2006 per gli operatori                              | Provincia: (*)                                                                                                  |                                    | La Casa Bella S.n.c.                                                                                                    |            | Cooligis di comunicazione al<br>Min. Economia |     |
| Chiadmenti sul                                               | Comune: (*)                                                                                                    |                                    | Mastroianni Marcello                                                                                                    |            | Formacione del personale                      |     |
| Provvedmento UEC 24<br>Rebbraio 2006 per gli operatori       | Telefono:                                                                                                    |                                    | Danieli Mario                                                                                                    |            | Contenuto verifica del cliente                |     |
| non Rhandiari<br>Destriva 2005-60-CE                         |                                                                                                    |                                    | 3 Bonaparte Napoleone                                                                                                    |            | Modalità per professionisti                   |     |
| 26.33.05                                                     |                                                                                                    |                                    | Agenzia Piramide Sas                                                                                                    |            | Modalità per soc. revisione                   |     |
| D.3pt. 54-2004 Sexesi<br>esplicativa avvocati                | Riconoscimento delegato                                                                                         |                                    | 🕼 reasbiff Srl                                                                                                    |            | Archivis unice informatice                    |     |
| D-Lgs. 56-2004                                               | Tipo Documento:(*)                                                                                              | Carta d'identità                   | California Pranco Ciccio                                                                                                    |            | Sandoni panak                                 |     |
| 03-e142[1]                                                   | Data rilascio (*)                                                                                               |                                    | Q3 re romano                                                                                                    |            | Sandoni anvenistrative<br>Oblige & attentione |     |
| D.Lgs. 08.06.01 N. 231                                       | Informazioni aggiuntive                                                                                         |                                    | Gu santaresi rocco                                                                                                    |            | Diviete di comunicazione                      |     |
| 28.12.2000                                                   | Comportamento:                                                                                                  | Normale M                          | Trazi Ottavia                                                                                                    |            | Tutela della riservatezza                     |     |
| Decreto Legislativo 25<br>tettecibre 1993                    | Rongetto delegato anche a                                                                                       | Inagamento dell'operazio           | VI La vela S.r.L.                                                                                                    | <b>_</b>   | Obblighi di comunicazione al<br>Min. Economia |     |
| Decreto del Ministero del                                    | auggetto delegato anche a                                                                                       | pagamento den operazio             | Conceptions consists at a                                                                                                    | <u> </u>   | U.I.F. Unità di informazione<br>Reputado      |     |
| Direttiva 2010-97-CE                                         | Pagamento dell'operazione:                                                                                      | NO M                               |                                                                                                    |            |                                               |     |
| Mrs. Tes. Parara 41-1995                                     |                                                                                                    |                                    | 54                                                                                                    | A Back     | PASSWORD                                      |     |
| D. Min.Tel. 19:12:91                                         | (*) = Obbligatorio                                                                                              |                                    |                                                                                                    |            | MOUT ICA PASSMOND                             |     |
| Direttiva del Consiglio                                      | (A) = Obbligatorio se società                                                                                   |                                    |                                                                                                    |            | LOGOUT                                        |     |
| 10.06.91 h. 300-CE                                           | (ii) - coordenno se                                                                                             |                                    |                                                                                                    |            | ESCI                                          |     |
| HELP DESK                                                    |                                                                                                    |                                    |                                                                                                    |            |                                               | 1   |
| AREA TECNICA                                                 |                                                                                                    |                                    |                                                                                                    |            | 1 C                                           | M   |
| Comparison considerate                                       |                                                                                                    |                                    |                                                                                                    | 1.1.1      | Totaunat                                      | 1   |
| Competato                                                    |                                                                                                    |                                    |                                                                                                    |            | · PROTING                                     |     |
| 🤳 start 🔡 🥥 🧕                                                | ) 🕒 🗗 🖂 🔂 📝 🌒 💋 🖑                                                                                               | High Windows Live Mes              | 🔯 Posta in arrivo - M 🗧 Registrazione Aze 🜔 4 Internet Explorer 🔹 🔮 Procedur                                                                                                    | a Operati  | 11 💽 🖸 🕹 🌑 🗐 21                               | .07 |

16. **Soggetto che effettua il pagamento a**) – Qualora il pagamento dell'operazione venga effettuato da persona diversa dal Cliente, ovvero qualora il Cliente sia una società o un ente, è necessario indicare nominativamente la persona fisica che effettua il pagamento. Nell'area Aziende cliccare su "Soggetto che effettua il pagamento" e successivamente su "Nuovo Soggetto che effettua il pagamento"

| He Modica Visualiza<br>lo Indeno · O · I<br>Indenzo @ http://www.co<br>Google C • Extens and<br>InfoGest<br>ANTI R                                                                                                    | Prefe | RE Strumenti / | referi €<br>ACCE-ALISPECILEATS<br> | n · X © ⊇ ⊒ 4<br>44<br>∑erstande "Formate - ≧ | s<br>Interes 🥜 🔍 Intruto 🔍 Nasonale 🔍 n<br>Identificazione cole<br>Registrazione com<br>Segnalazioni delle O<br>Adozioni di misure | er i Conesco i tres i colo<br>ntela<br>servazione atti<br>Derazioni soliette<br>di controllo interno e formazio | Na Cologament * *                                                                                                    |
|----------------------------------------------------------------------------------------------------|-------|----------------|------------------------------------|-----------------------------------------------|----------------------------------------------------------------------------------------------------|----------------------------------------------------------------------------------------------------|----------------------------------------------------------------------------------------------------|
| INFO<br>HOME<br>HEXWEY POLICY<br>NEWL                                                                                                    | AREA  | RICERCA        |                                    | dicca sull'infestazione di colorna<br>Corca   | or Azissoa<br>per attivare il criterio desderato.<br>Nuovo Soggetto che effottua                                                   | CATA: 23/04, 9009 20.56.14                                                                                      |                                                                                                    |
| ARCHIVIO<br>NORMATIVA                                                                                                    |       | Cooneme        | Nome                               | 2 RegioneSociale                              | Codice Fiscale                                                                                                    | 2 Clients                                                                                                    | TITOLANI AFFETTIVI                                                                                                    |
| D.M. 22.87 3904                                                                                                    | 8     | Bartoli        | Andrea                             |                                               | eeenww33w33w333r                                                                                                    | Giannini Marcello                                                                                               | BODIETTI CHE                                                                                                    |
| D.L. 25 graphs 2009 - n. 112<br>D.Let. 211 dal 21 provention                                                                                                    | 2     | Mazzola        | Sandro                             |                                               | \$55568445446464F                                                                                                    | Promavera S.r.I.                                                                                                | EFFETTUNIO IL                                                                                                    |
| 2007 appiors. D 4.pt. 112-200                                                                                                    | 3     | Micca          | Pietro                             |                                               | *************                                                                                                    | Cavour Conte                                                                                                    | PERSONE POLITICHE                                                                                                    |
| Dilgs. 231 del 21 nevenitre<br>3007 - Allectora terrain                                                                                                    | 8     | Same           | Yokana                             |                                               | PGLGVT7SA31H501Q                                                                                                    | Borreli Saverin                                                                                                 | ESPOSTE O ASSENTE                                                                                                    |
| Digs. 231 del 21 novembre                                                                                                    |       |                | 11                                 | P                                             | agna: 1 d 1                                                                                                    | Records Total: 4                                                                                                | OPERATIONI CLENTI                                                                                                    |
| Journal of the second second sec |       |                |                                    |                                               |                                                                                                    |                                                                                                    | Construction Construction<br>Construction Construction<br>Construction Construction<br>Construction Construction<br>Construction<br>Constr |
| Deettes 2011/87-CE                                                                                                    |       |                |                                    |                                               |                                                                                                    |                                                                                                    |                                                                                                    |
|                                                                                                    | -     |                |                                    |                                               |                                                                                                    |                                                                                                    |                                                                                                    |
|                                                                                                    |       |                |                                    |                                               |                                                                                                    |                                                                                                    | 2 arbernet                                                                                                    |

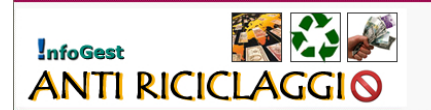

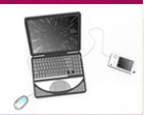

17. **Soggetto che effettua il pagamento b**) – Per indicare il soggetto che effettua il pagamento dell'operazione, nella scheda "*Soggetto che effettua il pagamento*" cliccare su e per selezionare il Cliente e compilare i restanti campi con i dati del soggetto delegato al pagamento dell'operazione.

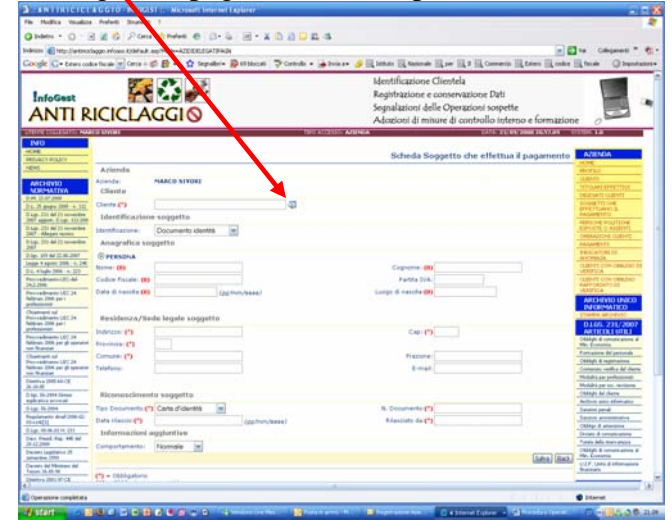

18. **Persone politicamente esposte** – Nella sezione "*Persone politiche esposte o assenti*" dell'area Aziende si possono visualizzare l'elenco delle persone politicamente esposte o assenti che sono state registrate nel sistema. Tramite la funzione "*Cerca*" dopo aver selezionato il criterio di ricerca/filtro nella barra blu è possibile effettuare la ricerca di una persona presente nell'elenco.

|                                                                                                    | Lindoless     Lindoless                                                                                                    | A CALL DE CALL DE CALL                                                                                                    |
|----------------------------------------------------------------------------------------------------|----------------------------------------------------------------------------------------------------|----------------------------------------------------------------------------------------------------|
|                                                                                                    | No.         Control Market Ward         Control Market Ward         Cont                                                                                                    | A THORN LA<br>ATTRACA<br>AND A THORN LA<br>AND A THORN LA<br>AND A THO                                                           |
|                                                                                                    | District District         District District Distrited Distrie District District District Distrie District District                                                                                                    | A Calification<br>Control Control Contro                                                                                                    |
| International and an analysis         International analysis         International analysis         Internaternatern                                                                                                    | ADDAMDING<br>TRADE         Table of the second biology         E Accesses         E Accesses         E Accesses         E Accesses           2014 ppt mm/s         Accesses         E Accesses         E Accesses                                                                                                    | Harris Constant of the second second                                                                                                    |
| Add offer<br>an add offer<br>a starting<br>best add offer<br>a starting<br>best add offer<br>a starting<br>best add offer<br>a starting<br>best add<br>best add<br>bes | Add 2011         Provide Results 100         Provide Results 100 <td< th=""><th>August 11 Ind<br/>August 21 Ind<br/>August 2011<br/>August 2011<br/>A</th></td<> | August 11 Ind<br>August 21 Ind<br>August 2011<br>August 2011<br>A |
| and and a general set of the second second s                                                                                                    | Construction         Construction         Construction<                                                                                                    | Additional Tables                                                                                                    |
| All of all of all of                                                                                                    | Diff of Linear Control         Provide Control         Provide Contro         Provide Control         Prov                                                                                                    | result of the result of the re                                                                                                    |
| I and and an angle in an angle in angle in angle                                                                                                    | A department of a memory of a sub-<br>Sector Sector                                                                                                    | eth Total 6 Annual                                                                                                    |
| Image: Process of the second second                                                                                                    | (a) IN 27 (model)         pr         Souths         EVEN 125554331000000 11 U         U         EVE           (b) IN 2555531000000 11 U         11         Pages 10.11         Hart         Hart                                                                                                    | eth Tutal 6 BELICATION                                                                                                    |
| la de la de                                                                                                    | No marka constantia de la Participa de la Transforma de la Participa de la Transforma de la Participa de la Transforma de la Participa de la Participa de la P                                                                                                    | rib Total 6 and the a                                                                                                    |
| Alight and alight and aligh                                                                                                    | Me destination data data data data data data data dat                                                                                                    |                                                                                                    |
| े के के के के के के के के के के के के के                                                                                                    | No sharebara da la mana da mana da mana da mana da mana da mana da mana da mana da mana da mana da mana da mana<br>Na mana da mana da mana da mana da mana da mana da mana da mana da mana da mana da mana da mana da mana da man<br>Na mana da mana da mana da mana da mana da mana da mana da mana da mana da mana da mana da mana da mana da mana                                                                                                    | CONTRACTOR OF A DESCRIPTION OF                                                                                                    |
| Att and att att att att att att att att att at                                                                                                    | 2.222                                                                                                    | COMPART OFFICE AND ADDRESS                                                                                                    |
| be miner of the set of the set of                                                                                                    | All and a set of the set of the s                                                                                                    | VARIATION CONTRACTOR                                                                                                    |
| ame af an an an an an an an an an an an an an                                                                                                    |                                                                                                    | ARCHIVED UNICED                                                                                                    |
| share at a share at a                                                                                                    | Non-Different (2012)<br>Marine 2004 (2017)<br>Manazarda                                                                                                    | INFORMATICO                                                                                                    |
| html bind bind bind bind bind bind bind bind                                                                                                    | Number of Control of Control of C                                                                                                    | DIG DICOUT                                                                                                    |
| History and Sampain Sampain Sa                                                                                                    | 107.54                                                                                                    | ARTICLE UTEL                                                                                                    |
| Attach         Attachm           Attachm         Attachm           Attachm <t< td=""><td>and the second second</td><td>Statute &amp; second and #</td></t<>                                                                                                    | and the second second                                                                                                    | Statute & second and #                                                                                                    |
| 지 않 수 있다                                                                                                    | n Telepone                                                                                                    | Partners fol printing                                                                                                    |
| App                                                                                                    | ter explorem 187: 18                                                                                                    | Things & registration                                                                                                    |
| 해 전체되었다. 1000 1000 1000 1000 1000 1000 1000 10                                                                                                    | - Nana                                                                                                    | Partiello and and deserve                                                                                                    |
| b 1 3 bright         10 3 bright         10 3 bright           b 2 3 bright         10 3 bright         10 3 bright           b 2 3 bright         10 3 bright         10 3 bright           b 1 3 bright         10 3 bright         10 3 bright           b 1 3 bright         10 3 bright         10 3 bright                                                                                                    | Martin J 2014 AD LTE                                                                                                    | Philippi pet per, receipere                                                                                                    |
| 전 11 10년 11 10년 11 1                                                                                                    | Ap. No. 2014 Stream                                                                                                    | Chongh 44 (Avril                                                                                                    |
| 전 전 전 명칭 전<br>전 전 전 명칭 전<br>전 전 전 전 전<br>전 전 전 전 전<br>전 전                                                                                                    | And the account                                                                                                    | Autors and Hometer                                                                                                    |
| HE IN INTERNATION INTERNATIONE                                                                                                    | director had 284.60                                                                                                    | Section per d                                                                                                    |
| A STACATION International International Inte                                                                                                    |                                                                                                    | Children & advantage                                                                                                    |
| Line and a second second secon                                                                                                    | Here: The second second s                                                                                                    | Tions & orner area                                                                                                    |
| one lang bland 15<br>winder (M)<br>one of M (Money and A)<br>one of M (Money and A)<br>(2.5) Nobel & B (Money and A)<br>(2.5) Nobel & B (Money and A)<br>(2.5) Nobel & B (Money and A)<br>(2.5) Nobel & Money and A)<br>(2.5) Nobel & Money and A)<br>(2.5) Nobel & Money and A)<br>(2.5) Nobel & Money and A)<br>(2.5) Nobel & Money and A)<br>(2.5) Nobel & Money and A)<br>(2.5) Nobel & Money and A)<br>(2.5) Nobel & Money and A)<br>(2.5) Nobel & Money and A)<br>(3.5) Nobel & Money and A)<br>(3.5) Nobel & Money and A)                                                                                                    | A 200                                                                                                    | Tunis lidis manantes                                                                                                    |
| 1 2 2 2 2 2 2 2 2 2 2 2 2 2 2 2 2 2 2 2                                                                                                    | and a particular and a second second s                                                                                                    | Children & contrast atoms &                                                                                                    |
| Notes and Notes and Notes                                                                                                    | and & Property of                                                                                                    | MILE space & advancement                                                                                                    |
|                                                                                                    | (1) (1) (1) (1) (1) (1) (1) (1) (1) (1)                                                                                                    | and the second second s                                                                                                    |
|                                                                                                    | te store conjulida                                                                                                    | Contract Contract                                                                                                    |
| and a second second second second second second second second second second second second second second second                                                                                                    |                                                                                                    | 10-11-10                                                                                                    |

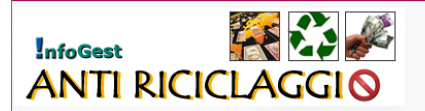

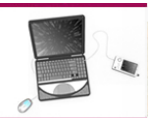

19. **Operazione Clienti** – Nell'area Aziende cliccare su "*Operazione Clienti*" e su "*Nuova Operazione*" per registrare una nuova operazione. Si apre la *Schena operazione con il cliente*.

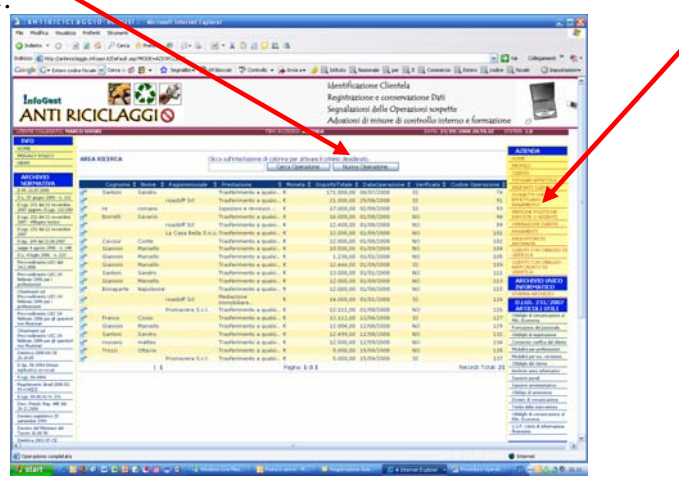

- 20. Nuova operazione per registrare una nuova operazione:
  - a. Cliccare su "🐺" per selezionare il Cliente;
  - b. Cliccare su "🖓" per selezionare il soggetto che effettua il pagamento qualora non sia il cliente stesso (in questo caso selezionare "Cliente stesso");
  - c. Selezionare il tipo di prestazione;
  - d. Specificare la tipologia della prestazione, il legame ed eventualmente la causale per specificare meglio la prestazione;
  - e. Indicare la data dell'operazione, le modalità del rapporto, la frequenza dei contatti, la durata prevista e il luogo di destinazione dell'oggetto dell'operazione;
  - f. Indicare l'eventuale delegato a svolgere l'operazione o parte dell'operazione;
  - g. Indicare l'eventuale terzo soggetto (per esempio l'acquirente di una vendita immobiliare) che effettua l'operazione (selezionandolo dal menù a discesa dopo averlo registrato come "Cliente");
  - h. Nel caso non si proceda volta per volta alla verifica delle operazioni il sistema effettua una elaborazione mensile segnalando le operazioni soggette ad obbligo di verifica;
  - i. Cliccare su "Salva" per memorizzare i dati.

| Charles a start in                                                                                                    | A Real Press Andrea de Carlos V D. B. C. B. A.                                                                                                    |                                                                                                    |
|----------------------------------------------------------------------------------------------------|----------------------------------------------------------------------------------------------------|----------------------------------------------------------------------------------------------------|
| Order - U - 1                                                                                                    | Carlo Area Area de True III - e el 11 e el 1                                                                                                    |                                                                                                    |
| bebige di tep (Lateres                                                                                                    | agar Afran Afdrad, au Phile-ADD-DD                                                                                                    | The Collegenerit " a                                                                                                    |
| Google C+ tates out                                                                                                    | en barde 🔤 Certa - 🗊 🛃 + 🟠 Segniller 🖓 All Lanzal 🗇 Certaria + 🌛 Britanan 🗒 🔣 banata 🖳 bananale 🗒 per 🔣 2 🖳 Cert                                                                                                    | serts fifters fittake fittate Ginustat                                                                                                    |
| 74,85                                                                                                    | Dati Ariende                                                                                                    | and the second second s |
| AUCHIVID                                                                                                    | Apendic MARCO SPRE                                                                                                    | .0823                                                                                                    |
| NERMATIVA                                                                                                    | Duti Cliente 💼                                                                                                    |                                                                                                    |
| Cont. 12 AT 2000                                                                                                    |                                                                                                    | CONSTITUTE                                                                                                    |
| the second second secon | Cana Q                                                                                                    | grants The data to da                                                                                                    |
| 280° approx. 0-140, 310 (000)                                                                                                    | Soggetto che effettua materiolmenta l'operazione del pagamenti                                                                                                    | REPORT POLITICAL                                                                                                    |
| Disp. 211 Ad 31 investing                                                                                                    | Clarke []                                                                                                    |                                                                                                    |
| S-isp-201 del 31 torrentine                                                                                                    | PRODUCT                                                                                                    | Recorder 1                                                                                                    |
| page                                                                                                    | Second (7)                                                                                                    | Resources Dr.                                                                                                    |
| Lower & second 2008 - to 200                                                                                                    | Dati speradore p                                                                                                    | Acc margin                                                                                                    |
| 214. 4 kugle 2006 + 123                                                                                                    |                                                                                                    | CLEPCT CON-CHRISTIN IN<br>VERY LA                                                                                                    |
| Perceitment (FC dat                                                                                                    | Presidences<br>productions of the state of the scheme is made all adjusticities of the state of the scheme is a scheme in the                                                                                                    | CORPORTS COM-CORALING                                                                                                    |
| Residences 187 14                                                                                                    | fanda (*)                                                                                                    | VERMINA                                                                                                    |
| Fally an 20% per 1                                                                                                    |                                                                                                    | ARCHINE WHEN                                                                                                    |
| Contract of                                                                                                    | Temploga Semplos m                                                                                                    | INCREMATION                                                                                                    |
| Providences LBC 26                                                                                                    | Class Classical Classical  | Applied on Party and                                                                                                    |
| professional and                                                                                                    | (Contraction and Contraction and Contraction a | 0.101.271/2007                                                                                                    |
| No + 40 - 40 - 10 - 24                                                                                                    | Lagaran (*)                                                                                                    | Childy's & centralizations &                                                                                                    |
| ter Traniar                                                                                                    | Company I                                                                                                    | Max Economic                                                                                                    |
| Charmonic and                                                                                                    |                                                                                                    | Contraction for institution                                                                                                    |
| falle an 20% per al specara                                                                                                    | Herri di pagamento 🖬                                                                                                    | Computer worth a set change                                                                                                    |
| Designed College                                                                                                    |                                                                                                    | Holdr's per profession                                                                                                    |
| 34.36.36                                                                                                    | Penals(*) 4                                                                                                    | montante des 2400,001 Muldri per ter, molteres                                                                                                    |
| State Station Street                                                                                                    |                                                                                                    | Automation and Automation                                                                                                    |
| C-Lap. To Jones                                                                                                    | Imports (imr. 3900,00)                                                                                                    | Imports Least and                                                                                                    |
| Replaceto Braf 200 E                                                                                                    |                                                                                                    | Particle (as 1900,00) Bautol avenue-aven                                                                                                    |
| Diam (No. 49 In The                                                                                                    | Regulali assegna 😦                                                                                                    | Children & and an and an and an and an and an an an and an an an an an an an an an an an an an                                                                                                    |
| Dary Frank Ray, and Bal                                                                                                    | Annuales 140 M                                                                                                    | Down & construction                                                                                                    |
| De al pess                                                                                                    |                                                                                                    | Oblight & compressions #                                                                                                    |
| serveriles (198                                                                                                    | Daff Operation                                                                                                    | He Linese                                                                                                    |
| Decision And Weissign And                                                                                                    |                                                                                                    | (J17, MAG & effectuations<br>Residence                                                                                                    |
| Destroy 2011 M/2                                                                                                    | (pp/milane) (pp/mil/kees)                                                                                                    |                                                                                                    |
| Hts. Tax Parent 43 1998                                                                                                    |                                                                                                    | PASSWORD                                                                                                    |
| D. Mm. Fax, 19.42.94                                                                                                    | Pusata (*) Reporto contruetive                                                                                                    | Here to Ce has seen and                                                                                                    |
| team 3 hole (1971 + 197                                                                                                    | Annual Inc. 12                                                                                                    | LOOPHI                                                                                                    |
| 10 MI TI A. 198-CE                                                                                                    | C) to                                                                                                    | 4511                                                                                                    |
| HELP DETAIL                                                                                                    | Conducting and                                                                                                    |                                                                                                    |
| Area recheta                                                                                                    | Secontin delegato ad exemples l'aperazione                                                                                                    |                                                                                                    |
| AND A DE COMMENTAL                                                                                                    | Transfer 10                                                                                                    | 8                                                                                                    |
|                                                                                                    | Contraction of the second second se                                                                                                    | the second second second second second second second second second second second second second second second se                                                                                                    |
|                                                                                                    | Dati dei terro suggetto (Cheeka controporto)                                                                                                    |                                                                                                    |
|                                                                                                    |                                                                                                    |                                                                                                    |

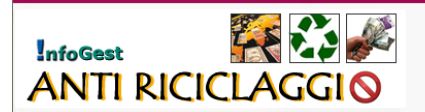

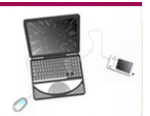

21. **Pagamenti** a)- Per registrare pagamenti relativi ad operazioni già avviate, nell'area Aziende cliccare su "*Pagamenti*" e quindi su "*Nuovo Pagamento*".

| Control         Control         Control <t< th=""><th>Hank &amp; Sthand Christer ats.<br/>MICOLL</th><th>finn a feinen</th><th>ad Pagarena B</th><th>AZENDA<br/>HORE<br/>HORE<br/>STEAM DRETTY</th></t<>                                                                                                    | Hank & Sthand Christer ats.<br>MICOLL                                                                           | finn a feinen                 | ad Pagarena B    | AZENDA<br>HORE<br>HORE<br>STEAM DRETTY                                                                                                    |
|----------------------------------------------------------------------------------------------------|----------------------------------------------------------------------------------------------------|-------------------------------|------------------|----------------------------------------------------------------------------------------------------|
| Company         Statement         Statement                                                                                                    | ia 2 Presiarene<br>01/2005 Traderinente a quelo<br>01/2008 Traderinente a quelo<br>01/2008 Traderinente a quelo | 2 Col Operation 2 1           | Tel Paparente 2  | 111/0/01/07/2110/0                                                                                                    |
| 2.02.020         Oursen         Marcelo         1.1502/00.1016           Department         Generon         Marcelo         1.0102/00.1016           Department         Generon         condettibit         1.0102/00.1016           Department         Generon         condettibit         1.0102/00.1016           Department         Beneron         Sensitis         1.0002/00.1016           Department         Beneron         Beneron         1.0002/00.1016           Department         Beneron         Beneron         1.0002/00.1016           Department         Beneron         Beneron         1.0002/00.1016                                                                                                    | 03/2008 fraderinante a quale<br>03/2008 fraderinante a quale<br>04/2008 fraderinante a quale                    | ALC: NOT THE REAL PROPERTY OF | 28               |                                                                                                    |
| Bit All Disorder<br>Specific July and Specific July and Specific | 21/2008 Tradermants a qualic<br>16/2008 Tradermants a qualic                                                    |                               |                  | 1008111-04                                                                                                    |
| Interview         Interview         Interview <t< td=""><td>06/0008 Traiferiments a quali</td><td>6. N</td><td>24</td><td>STITLASS &amp;</td></t<>                                                                                                    | 06/0008 Traiferiments a quali                                                                                   | 6. N                          | 24               | STITLASS &                                                                                                    |
| 21 M21 Membre 2 Barrelli Savatty € 1.000,00 157<br>Magar mini<br>21 M21 membre 2 Barrelli Savatty € 1.000,00 157<br>21 M21 membre 2 Barrelli Savatty € 1.500,00 157                                                                                                    |                                                                                                    | 4. 10                         |                  | HEREINE PROJECT                                                                                                    |
| Ill Al 21 seamles Parrelle Sarrelle S                                                                                                    | 01/2008 Treaforments & quille                                                                                   | 61 ( H )                      | 100              | ADDITED ADDITE                                                                                                    |
| Burretto Bererte 4 13.000.00 82/                                                                                                    | 01/2008 Treaferments & qualit                                                                                   | 6                             | 106              | COMPARINE CONST.                                                                                                    |
|                                                                                                    | 06/2006 Traderments a quelo                                                                                     | 6.) H(                        | 388              | The University                                                                                                    |
| en er 11 m. Jan - 🖉 rossbill Sri 🗧 5.000.00 35.0                                                                                                    | 21/2008 Trasferimento e quals                                                                                   | 44                            | 387              | description into                                                                                                    |
| Carrent and Annali Davante C MUSI 651                                                                                                    | 99/2008 Treaterments & qualit                                                                                   | 6.7 304                       | 100              | 128110120-0482181                                                                                                    |
| 199.399 0.22 🖉 Garvini Harcelo 🗧 5.000,00 85/1                                                                                                    | 94/2008 Trasferimente a quelo                                                                                   | 4                             | 138              | -OPTA                                                                                                    |
| Ganus Harvelo C 25.000,00 825                                                                                                    | 05/2008 Traufscenantly a qualit                                                                                 | 6                             | 111              | BART CANADO DE                                                                                                    |
| Americati In Channel Marcello 4 1.000,00 02/5                                                                                                    | 29/2008 Trasferimento & gualui                                                                                  | 4.1 (113)                     | 154              | VERPICA                                                                                                    |
| Ronapurto Napoleone E 400,00 227                                                                                                    | PECONS Tradermants & quali-                                                                                     | 4. 315                        | 118              | ARCHEVID UNIC                                                                                                    |
| ented Europerts Reprisons 6 2.000.00 157                                                                                                    | 16/2008 Transverse a quali-                                                                                     | 4                             | 117              | 10101-56110.07                                                                                                    |
| Annen 18 14 Burlagorte Napolaure 4 3200.00 107                                                                                                    | DP/2008 Treaterinants e guald                                                                                   | 4                             | 118              | CALLER AND DO                                                                                                    |
| 1000 100 100 100 100 100 100                                                                                                    | 01/2008 Mediacione contubilar                                                                                   | 19. 328                       | 1/1              | ARTICOLUMN.                                                                                                    |
| Amaria 121 24 2 Transa Casale 4 10.000,00 15/1                                                                                                    | 19/2008 Staaferinants a guelo                                                                                   | 4                             | 128              | (Alage & contrast alors                                                                                                    |
| erer Garvini Marcello C 600.00 12/                                                                                                    | 05/2018 Tradistinants a quali                                                                                   | 6. 129                        | 138              | The Distance                                                                                                    |
| en ad Giannai Marpello 4. 1.000,00 16/1                                                                                                    | 16/2018 Trasferimento a qualis                                                                                  | 6. 329                        | 134              | Cashdy & contraction                                                                                                    |
| 200 per gl spennel 2 3 antine 5 andre 4 12.500.00 12.0                                                                                                    | partonia pressurento e drain-                                                                                   | a. 132                        | 133              | Contends teams and the                                                                                                    |
| 11.000.00 154                                                                                                    | evolut restarionents a qualis                                                                                   | 120                           | 1.18             | Holdti pa polloginat                                                                                                    |
| Finneers Lt. C \$100,00 150                                                                                                    | caroline substantianelle è subsi                                                                                | 117                           | 139              | Philadel person excession                                                                                                    |
| a chie bened                                                                                                    | CALIFORNIA LA CALIFORNIA LA CALIFORNIA DE CALIFORNIA DE CALIFORNIA DE CALIFORNIA DE CALIFORNIA DE CALIFORNIA DE | P. 117                        | 139              | Childy of these                                                                                                    |
| Fight 1                                                                                                    | 01                                                                                                    |                               | NUCLES FILLS 22. | Address and the area                                                                                                    |
| 100 Bod 200 FL                                                                                                    |                                                                                                    |                               |                  | Second period                                                                                                    |
|                                                                                                    |                                                                                                    |                               |                  | United & approximate                                                                                                    |
| 1.06.01.15.131                                                                                                    |                                                                                                    |                               |                  | Dogo 8 option parts                                                                                                    |
| Null. Naj ME Au                                                                                                    |                                                                                                    |                               |                  | Autola dalla marcantera                                                                                                    |
| Lapplates ID                                                                                                    |                                                                                                    |                               |                  | Children & commissioner                                                                                                    |
|                                                                                                    |                                                                                                    |                               |                  | The second second secon |
|                                                                                                    |                                                                                                    |                               |                  | Realized & Librarian                                                                                                    |

## 22. Pagamenti b)

- a. Cliccare su "🔄" per selezionare l'operazione;
- b. Cliccare su "👽" per selezionare il Cliente;
- d. Selezionare la tipologia dell'operazione tenendo presente che un pagamento effettuato entro 7 giorni dalla data dell'operazione rientra nella categoria di una operazione "*frazionata*", mentre se effettuato oltre i 7 giorni si tratta di una operazione "*collegata*";
- e. Indicare la causale per specificare ulteriormente a cosa è riferito il pagamento;
- f. Indicare l'importo a seconda che si tratti di un pagamento per contanti, per bonifico e/o per assegno;
- g. Nel caso non si proceda volta per volta alla verifica dei pagamenti il sistema effettua una elaborazione mensile segnalando le operazioni, e i relativi pagamenti, soggette ad obbligo di verifica;
- h. Cliccare su "Salva" per memorizzare i dati.

| Public Teation            | Parks Dones I                                                                                                    |                                                                                                    |                                | 2.25                                                                                                    |
|---------------------------|----------------------------------------------------------------------------------------------------|----------------------------------------------------------------------------------------------------|--------------------------------|----------------------------------------------------------------------------------------------------|
|                           | A March   Class Street                                                                                                    | all the second second second                                                                                                    |                                |                                                                                                    |
| 100                       |                                                                                                    | e p.a m. sonona                                                                                                    |                                | 1100                                                                                                    |
| an Cabissis               | alle tank that a strategic                                                                                                    | IPCPRUM                                                                                                    |                                | a a channe -                                                                                                    |
| St. Cassings-             | afrant # Cane - E Er + 1                                                                                                    | Contract Strength                                                                                                    | ponte 's 15 months 17 mon 17 a | C) Personal                                                                                                    |
| NPC0                      |                                                                                                    |                                                                                                    |                                |                                                                                                    |
| Married Woman             |                                                                                                    |                                                                                                    | Scheda P                       | Alanda Decariore                                                                                                    |
| INCOMPL.                  | Field Actember                                                                                                    |                                                                                                    |                                |                                                                                                    |
|                           | Contraction of the local division of the local division of the loc | Include a support                                                                                                    |                                |                                                                                                    |
| ACCORD 1                  | Real Prints                                                                                                    | The second second                                                                                                    |                                | tornad process                                                                                                    |
| · List per                |                                                                                                    |                                                                                                    |                                | Sector Concerns                                                                                                    |
| 2 page 200 1.15           | Empl Taperature (*)                                                                                                    |                                                                                                    |                                | and a set of the set of the set o |
|                           | Chanter (*)                                                                                                    |                                                                                                    |                                | Second Provide State                                                                                                    |
| A DD AND COMPANY          | Support to the effective of                                                                                                    | saharhalmeerte Papermitune ibel piegame                                                                                                    | entil .                        | LORDER D. HURPE                                                                                                    |
| . 21 M ()                 | Principal alternation                                                                                                    |                                                                                                    |                                | International Contraction                                                                                                    |
| and the lot of the lot of | 2 - C                                                                                                    | 1.0                                                                                                    |                                |                                                                                                    |
| 8 7 April 1998. 5 218     | Jacobsen 1.2                                                                                                    | 0                                                                                                    |                                | CORPORATION AND ADDRESS OF                                                                                                    |
| Page 200 (5.00            | this pagement.                                                                                                    |                                                                                                    |                                | and the second second                                                                                                    |
| 220                       |                                                                                                    | Colours is covered after 7 and 1                                                                                                    |                                | Automatical and                                                                                                    |
| 100 mm 201 10             |                                                                                                    |                                                                                                    |                                | and the second second se                                                                                                    |
| Salested                  | Change (*)                                                                                                    |                                                                                                    |                                | The Company of Control of Control |
| And Address of the life   |                                                                                                    | And the second second s | Marchine and                   | (as laim by) [Tank in [-1.1]                                                                                                    |
| and the second second     |                                                                                                    |                                                                                                    | Core and a                     | 01140, 201, 3007<br>ANTECKI 1778.3                                                                                                    |
|                           | Imparts anners                                                                                                    | and population                                                                                                    | Impeto handhar                 | ine plotters                                                                                                    |
| for man                   | Regulati esseges a                                                                                                    |                                                                                                    |                                | A privations of particular                                                                                                    |
|                           |                                                                                                    | (and 12)                                                                                                    |                                | Tompet with differen                                                                                                    |
| The second second         | then another the                                                                                                    | (A) A                                                                                                    |                                | Property of princesson                                                                                                    |
|                           | Sector Sector                                                                                                    | autom here'                                                                                                    |                                | The lattice per loss, manifester,                                                                                                    |
| B-1 1100                  | the starting La                                                                                                    | and the second second se                                                                                                    |                                | Andrew and Advances                                                                                                    |
| a 10.000                  | Suggetto delegato ad er                                                                                                    | seguire Poperazione                                                                                                    |                                | Sween peak                                                                                                    |
| 101                       | Brandler.                                                                                                    | 10                                                                                                    |                                | Jacon grounded                                                                                                    |
| A. M. M. SL. 10.          |                                                                                                    |                                                                                                    |                                | Down & mercania                                                                                                    |
| 100                       | Dati sidfulddyn id wethin                                                                                                    |                                                                                                    |                                | Types data menutration                                                                                                    |
| the local data of the     | 1000                                                                                                    |                                                                                                    |                                | The Avenue of the Avenue of th |
| an ar there is            | Londone and the set of                                                                                                    | State of the second second                                                                                                    |                                | paid some distancement                                                                                                    |
|                           | characters is came relations                                                                                                    | THE R PROPERTY AND INCOME.                                                                                                    |                                | - Station                                                                                                    |
| Tes, Yuman Ki (1988       | Dalina nafa reviduda du dela                                                                                                    |                                                                                                    |                                | PANDARD                                                                                                    |
| a. 14 (4.2.4)             | Regimentitizza diffuserazione                                                                                                    | (# )M                                                                                                    |                                | ALL PLACED BALL                                                                                                    |
| the set of the set        | Pagamentis stells ats a reg                                                                                                    | states NO III                                                                                                    |                                | LODARE                                                                                                    |
| LTLL DR. D                |                                                                                                    |                                                                                                    |                                | Galant Mark, And                                                                                                    |
| LP CKTH                   | the state of the state                                                                                                    |                                                                                                    |                                |                                                                                                    |
| 1 10 10 10 I              | Lis majore                                                                                                    |                                                                                                    |                                |                                                                                                    |
|                           |                                                                                                    |                                                                                                    |                                |                                                                                                    |

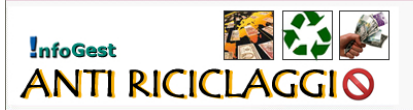

## 23. Indicatori di Anomalia – a)

- a. Cliccare su "Indicatori di anomalia" nell'Area Azienda;
- b. Cliccare su "Nuovo Indicatore di anomalie" per selezionare il Cliente;

Cliccare su "<sup>3</sup>" per selezionare il soggetto che effettua il pagamento qualora non si tratti dello stesso cliente

| ANTIRICICI                                                | A G G I O - HI OGIST - Nicrosoff I | aternet Explored               |                                                                                                    |                                                    |
|-----------------------------------------------------------|------------------------------------|--------------------------------|----------------------------------------------------------------------------------------------------|----------------------------------------------------|
| Pier Pootsa velasta                                       | a Person Southern 7                | A.S                            |                                                                                                    |                                                    |
| C Males - O I                                             | a a to potes preserves             | DIA DIA CRUE                   |                                                                                                    |                                                    |
| Conde Catanian                                            | segue result of cars of B . A Se   | andres Bartharen Stands -      | a han an 🦛 🕅 attentions 🕅 star 🗐 s                                                                              | Characteria and                                    |
| Conge (C.+orcoage                                         | Water Control D. A. M. In          | Argenie Stransmin A. Contrari. | States 2 Manualle Manual 1.                                                                                     | U Handan                                           |
| InfoGest<br>ANTI R                                        |                                    |                                | identificazione Clienta<br>Registrazione e conservas<br>Segnalazioni delle Operazi<br>Adozioni di misure di con | poe Dati<br>Nospette<br>bolix interno e formazione |
| DIDNE COLLEMNS NO.                                        | ICO STYOFF                         | 193                            | ACCENTRA VIENCA                                                                                                 | EATE 1 718/2008 20.42.35 EXTEN LA                  |
| INFO                                                      |                                    |                                |                                                                                                    |                                                    |
| NEWS                                                      | APEA RICERCA                       | Gicca sull'intertazione di col | orna per attivars enterio desderato.                                                                            | HORNEY<br>HORE                                     |
| ARCHIVID                                                  |                                    |                                |                                                                                                    | CUENTI<br>TIFOLASI EVVETTAS                        |
| 0.34.32.87.3188                                           | Clerte<br>Giaroni Marcella         | Trestazione<br>Trestazione     | Data Operazione     Code     Data Operazione     Code                                                           | e Operatione - Endowit Califier                    |
| O.L. 25 gloges 2000 - n. 312                              | La Casa Bella S.A.c.               | Trasferimento a qualei         | 01/09/2008                                                                                                    | 101 COMPTTUNIOR                                    |
| 2007 appres. 0 Apr. 112-200                               | 11                                 |                                | Pigne 1 d 1                                                                                                    | Records Total: 2 Hersone Pozitione                 |
| O Lpt. 233 del 23 torrentese<br>2007 : Adlegate termine   |                                    |                                |                                                                                                    | ESPOITE O ALIMIT                                   |
| D-Lps. 231 del 23 torrendes.                              |                                    |                                |                                                                                                    | the Sector Party of the                            |
| 0-lgs. 129 dal 22.04 2007                                 |                                    |                                |                                                                                                    | BIOSCAPICIEL<br>MICHINELE                          |
| Cappa # aprile 2018 - n. 240<br>D.L. 4 hope 2016 - n. 225 |                                    |                                |                                                                                                    | ELIENTS CON CEALDOD EN                             |
| Provedments URC dat                                       |                                    |                                |                                                                                                    | CLEDITI CON OBILIDIO                               |
| Bencinadiments UBC 24                                     |                                    |                                |                                                                                                    | VERPICA                                            |
| Indetene 2004 per 1<br>perfectionité                      |                                    |                                |                                                                                                    | ARCHIVID UNICO<br>INFORMATICO                      |
| Chartment of<br>Provvadenana USC 24                       |                                    |                                |                                                                                                    | STANKA ARCHIVED                                    |
| fetbrais 2006 parti<br>professionali                      |                                    |                                |                                                                                                    | DJ.05. 231/2007<br>ARTICELUTILI                    |
| Previsiónatto USC 24<br>Addeas 2006 per pli speratut      |                                    |                                |                                                                                                    | Chilliphi & comunications al                       |
| non Instalat                                              |                                    |                                |                                                                                                    | Formations did particula                           |
| Persynaderates UBC 24<br>Address 2006 per all operation   |                                    |                                |                                                                                                    | Childre & registrations                            |
| num Registrati                                            |                                    |                                |                                                                                                    | Muldik per preferanse                              |
| 24.31.25                                                  |                                    |                                |                                                                                                    | Mudalità per sec, recisione                        |
| C-Spi, 51-2004 Sintasi<br>statusting protocal             |                                    |                                |                                                                                                    | Cititate de dense                                  |
| D Lgs. 96-2004                                            |                                    |                                |                                                                                                    | Launa peuk                                         |
| Registerents Braf (108-52-<br>(3-()42[1]                  |                                    |                                |                                                                                                    | Contrast and and and and and and and and and and   |
| 0-Lpi, 18-26-21 14, 201                                   |                                    |                                |                                                                                                    | Childge & strentines                               |
| Cwo, frend, Rup. 46 dd<br>29.12.200                       |                                    |                                |                                                                                                    | Tatala della deve alatta                           |
| Courses Legislative 25<br>testandes 2000                  |                                    |                                |                                                                                                    | Childy & convening/one al<br>Min. Economia         |
| Cecome del Meistere del                                   |                                    |                                |                                                                                                    | ULF, Units & adversations<br>Restricted            |
| Coversia 2012-37 CE                                       |                                    |                                |                                                                                                    |                                                    |
| 41                                                        |                                    |                                | 181                                                                                                    | (a)                                                |
| 10 C                                                      |                                    |                                |                                                                                                    | Ditertet                                           |

## 24. Indicatori di Anomalia – b)

- a. Selezionare l'operazione e il Cliente
- b. Rispondere ai quesiti sulle eventuali anomalie

| rdrizzi 🖉 teta //webic<br>Geogle G+trochage                                                                                                    | ologia artises z parte zi segoni de e-Alterizative<br>La fosse z 👻 Cente e 🌾 😫 e 🔹 Segundari e 💭 76 Stoccati 🛝 Controla: e 🎯 Zinis a e 🍃 🔣 articologia                                                                                                    | ill rfoan ill t                                                                                                    |                                                                                                    |                                                                                                    | 01                                                                                                    | -potetory                                                           |
|----------------------------------------------------------------------------------------------------|----------------------------------------------------------------------------------------------------|----------------------------------------------------------------------------------------------------|----------------------------------------------------------------------------------------------------|----------------------------------------------------------------------------------------------------|----------------------------------------------------------------------------------------------------|---------------------------------------------------------------------|
| InfoGest<br>ANTI R                                                                                                    |                                                                                                    | izione Clientela<br>ione e conservazi<br>oni delle Operazi<br>i di misure di con                                                                                                    | ione Dati<br>Ioni sospette<br>Itrollo interno e fo                                                                                                    | emazione                                                                                                    |                                                                                                    |                                                                     |
| INFO<br>HOME                                                                                                    |                                                                                                    | Sched                                                                                                    | a Indicatore di an                                                                                                    | iomalie                                                                                                    | AZIENDIA                                                                                                    |                                                                     |
| ABCG10/VID<br>ACCG14/VID<br>ACCG14/ATTVA<br>0 M. 20 A7 2008<br>0 S. 26 physics 2008 - 5, 112<br>Clap. 2011 AF 21 physics 2008<br>1007 approve 01 physics 2011 2018                                                                                                    | Dalf Azimula<br>Asanda<br>Dalf Cliente<br>Dargi Figeratom (*)<br>Carlo (*)                                                                                                    | 083                                                                                                    |                                                                                                    | 40                                                                                                    | HIGHLO<br>CLEANS<br>TOTOWAR ENVETTO<br>SOCIETTS DAR<br>ENTETTIMAD E<br>HIGHLIGHT HOLTON                                                                                                    | 1                                                                   |
| D Las. 201 del 21 revenidore<br>1007 - Adlegant territori                                                                                                    | 1. Indicatori di anomalia connessi al profilo soggettivo ed economico-patrimoniale del te                                                                                                    | LAC.                                                                                                    | the second second second                                                                                                    |                                                                                                    |                                                                                                    | 150                                                                 |
| 1 Jan. 201 Mi H monother<br>Of - Allegat waves<br>and the second second second second<br>and the second second second second<br>apple 4 agents 2016. a. 240<br>16. 4 Hope 1006 6. 2021<br>Wavesdawards 10. 26. 44<br>45, 2008<br>Howeverbarets 10. 24<br>45 are second second second second<br>wavesmonth.<br>Startment 1d.                                                                                                    | I. In characteri d'anomale convense di profilo soggettino edi economico pattinomiale della la la distanza e para suas operazione a pre essen suggitto di anomale convensione a pre essen suggitto di anomale di anomale | <ul> <li>Despetition of the providence of the providence of th</li></ul> | ggia kirlans ite Mater<br>reserts sono operatori<br>active chasa chiza su P<br>ractione                                                                                                    | daan perda<br>daan perda                                                                                                    | licrosoft Tester<br>I vertificate is rog<br>2004                                                                                                    | ptert.                                                              |
| 0, 2016 (1) more than<br>3, 2016 (2017) more than<br>10, 2016 (2017) more than<br>10, 2016 (2017) more than<br>10, 2016 (2016), 2017 (2016),<br>10, 2016 (2016), 2017 (2016),<br>10, 2016 (2016), 2017 (2016),<br>10, 2016 (2016), 2017 (2016),<br>10, 2016 (2016), 2017 (2016),<br>10, 2016 (2016), 2017 (2016),<br>10, 2016 (2016), 2017 (2016),<br>10, 2016 (2016), 2017 (2016),<br>10, 2016 (2016), 2017 (2016),<br>10, 2016 (2016), 2017 (2016),<br>10, 2017 (2016), 2017 (2016),<br>10, 2017 (2016), 2017 (2016),<br>10, 2017 (2016), 2017 (2016),<br>10, 2017 (2016), 2017 (2016),<br>10, 2017 (2016), 2017 (2016),<br>10, 2017 (2016), 2017 (2016),<br>10, 2017 (2016), 2017 (2016),<br>10, 2017 (2016),<br>10, 2017                                                                                                    | I. Indicatori d'anomale conneces al profile soggettion en deconneces partitionnais de la la la la la la la la la la la la la                                                                                                    | Departmentinester     Departmentinester     Departmentinester     Departmentinester     Departmentinester     Departmentine     Departmentine     Departmentine     Transformentin     Transformentin     Transformentin     Transformentin     Transformentin                                                                                                    | oggio forfacen ( - Matter<br>accore chuca chica su )<br>racione<br>Curos con General<br>Curos con<br>Suros con<br>Suros con | Bits of a loss     dwass percha     that is a comparate     that is a comparate     10 300,00     1.230,00                                                                                                    | Venture 1<br>No Venture 1<br>No                                                                                                    | alar L<br>Const<br>134<br>135                                       |
| cii, 20, 162 (1) eventing<br>Adaptat summaria<br>ga 271 (2017) eventing<br>ga 271 (2017) eventing | I. Inductor i danomale conversi de profilo sognitivo est economico partimitoriale del      I. Inductor i danomale conversi de profilo sognitivo est e rester a estati de      inductor i danomale estatuaria e estatuaria e estatuaria e estatuaria e estatuaria e      inductor estatuaria e      inductor estatuaria estatuaria estatuaria estatuaria estatuaria estatuaria      inductor estatuaria estatuaria estatuaria estatuaria estatuaria      inductor estatuaria estatuaria estatuaria estatuaria      inductor estatuaria estatuaria estatuaria estatuaria estatuaria      inductor      inductor estatuaria estatuaria estatuaria estatuaria      inductor      inductor estatuaria estatuaria estatuaria      inductor estatuaria      inductor      inductor      inductor      | Proprietant Cold<br>Programme Cold<br>Programme Cold<br>Programme Cold<br>Programme<br>Programme<br>Programe                                                                                                    | Construction of the Marcel<br>resorts long operations<br>accord these cheans of<br>accord these cheans of<br>accord the construction<br>of the construction<br>of th                                                                                                    | <ul> <li>Elifernet autoritation d'une perdaie<br/>d'une perdaie<br/>unares ceruine<br/>in succession d'une<br/>in succession d'une<br/>in successi</li></ul> | Norman Leader a regional de la composición de la composición de la | 2004<br>104<br>105<br>113<br>129<br>113                             |
| Constraints of the memory of the second second                                                                                                    | I. Include the anomals common algorithm suggestion of economics partitionation data in the second second seco | Argunation Cold Anno Albert Statutes and Albert Statutes and             | Control (operation)     Control (operation)     C                                                                                                    | Eliferne self     duare period     duare period     duare period     users centre     10.300,00     12.300,00     12.458,00     12.458,00     12.000,00     12.000,00     12.000,00     10.000,00                                                                                                    | Kreener Leef<br>Die Vertrank 1<br>No<br>No<br>No<br>No<br>No<br>No<br>No<br>No<br>No<br>No<br>No<br>No                                                                                                    | plant<br>2000<br>2000<br>2000<br>2000<br>2000<br>2000<br>2000<br>20 |

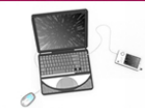

- 25. **Riapertura operazioni verificate** (chiuse) Per registrare pagamenti relativi ad operazioni chiuse a seguito di verifica della regolarità, cliccare su "*Pagamenti*" nell'area Aziende e quindi su "*Nuovo Pagamento*".
  - a. Cliccare su "Scegli l'operazione<sup>3</sup>" per selezionare l'operazione collegata o frazionata e cliccare su "*Riapri Operazioni*"
  - b. Cliccare su "🖓" per selezionare il Cliente;

**i i i** 

ANTI RICICLAGGI 🛇

nfoGest

- c. Indicare la causale per specificare ulteriormente a cosa è riferito il pagamento;
- d. Indicare il nominativo del soggetto che materialmente effettua il pagamento selezionandolo con la funzione "🖓";
- e. Indicare l'importo a seconda che si tratti di un pagamento per contanti, per bonifico e/o per assegno;
- f. Effettuare le operazioni di verifica del pagamento;
- g. Cliccare su "Salva" per memorizzare i dati.

| In Mark         Solution         Solution         In Mark         In Mark                                                                                                    | ANTIBICICL                           | AGGIO NIDGLET NEW                                                                                                    | with Internet Explorer                 |                              | -                            |                 |                  |                                         |                                                |      |
|----------------------------------------------------------------------------------------------------|--------------------------------------|----------------------------------------------------------------------------------------------------|----------------------------------------|------------------------------|------------------------------|-----------------|------------------|-----------------------------------------|------------------------------------------------|------|
| Jacher                                                                                                    | e realis makes                       | Preferit Drugetti 7                                                                                                    |                                        |                              |                              |                 |                  |                                         |                                                |      |
| Article Constructions of Constructions of Construction | Indete · O · S                       | 👌 🗟 🐔 🔎 Cerca 😒 Preferiti                                                                                                    | e p-4 E-x080                           | £1.4                         |                              |                 |                  |                                         |                                                |      |
|                                                                                                    | deriesen 🕘 herspi //weiterield       | laggin infores #/default.aip?Hode=4220                                                                                                    | PCLIPAGN                               |                              |                              |                 |                  |                                         | Via Collegementi                               | -    |
| Solution     Solution       All Market     All Market       All Market     All Market       All Market     All Market       All Market     All Market       All Market     All Market       All Market     All Market       All Market     All Market       All Market     All Market       All Market     All Market       Market     All Market                                                                                                    | oogle C + Estaro cod                 | ka facale 💌 Cerca = 🍏 🗗 • 📢                                                                                                    | Segnalitar - 🔊 69 blaccati 🗇 Controllo | • 🕞 berr 🤌 🔣                 | inter III tanta de III       | PH (1) = (2)    | Canana ())       | Extern R code                           | - Ritsole Dite                                 | oter |
| And Alachie     André Streak       André Carlandia     André Streak       André Carlandia     André Carlandia       André Carlandia     André Carlandia       André Carlandia     André Carlandia       André Carlandia     André Carlandia       André Carlandia     André Carlandia       André Carlandia     André Carlandia       André Carlandia     André Carlandia       André Carlandia     André Carlandia       André Carlandia     André Carlandia       André Carlandia     André Carlandia       André Carlandia     André Carlandia       André Carlandia     André Streak       André Carlandia     André Streak       André Streak     André Streak </td <td>ONE</td> <td></td> <td></td> <td>-</td> <td></td> <td>Scheda P</td> <td>agamenti</td> <td>Operazion</td> <td>AZIENZIA</td> <td></td>                                                                                                    | ONE                                  |                                                                                                    |                                        | -                            |                              | Scheda P        | agamenti         | Operazion                               | AZIENZIA                                       |      |
| Anarde     National Property International Property International                        | ENT.                                 | Dati Asianda                                                                                                    |                                        |                              |                              |                 |                  |                                         | HORE                                           | =    |
| Call Clanced     Table Clanced     Table Clanced       Call Clanced     Call Clanced     Call Clanced       Call Clanced     Call Clanced     Call Clanced </td <td></td> <td>Atanda</td> <td>NAMED STREET</td> <td></td> <td></td> <td></td> <td></td> <td></td> <td></td> <td>-</td>                                                                                                    |                                      | Atanda                                                                                                    | NAMED STREET                           |                              |                              |                 |                  |                                         |                                                | -    |
| All and an and all and all          | NORMATIVA                            | Dati Cliente                                                                                                    |                                        |                              |                              |                 |                  |                                         | TITIOLARE EPHETTINE<br>CREEGATE CORNEL         | -    |
| Ball Bill Conde Conde of the Conde of the Conde of                  | C. 25 phopes 2000 - 6, 112           | Scept Taperacione (*)                                                                                                    |                                        | 1                            |                              |                 |                  |                                         | SCHOOL TTY CHE                                 |      |
| Discrete discrete d         | p. 111 Rel 11 monatches              | Cherte (*)                                                                                                    |                                        | - 53                         |                              |                 |                  |                                         | CALL STORE                                     |      |
| If and sectors     Control status:     Control status:     Control status:     Control status:       If and sectors     Control status:     Control status:     Control status:     Control status:       If and sectors     Control status:     Control status:     Control status:     Control status:       If and sectors     Control status:     Control status:     Control status:     Control status:       If and sectors     Control status:     Control status:     Control status:     Control status:       If and sectors     Control status:     Control status:     Control status:     Control status:       If and sectors     Control status:     Control status:     Control status:     Control status:       If and sectors     Control status:     Control status:     Control status:     Control status:       If and sectors     Control status:     Control status:     Control status:     Control status:       If and sectors     Control status:     Control status:     Control status:     Control status:       If and sectors     Control status:     Control status:     Control status:     Control status:       If and sectors     Control status:     Control status:     Control status:     Control status:       If and sectors     Control status:     Control status:     Control status:     Contro                                                                                                    | ign. 171 and 21 neverthere           | Soggetto che effettua mi                                                                                                    | aterialmente l'operazione dei pa       | gamenti                      |                              |                 |                  |                                         | ENFORTE DI ADDIVITE                            |      |
| Sol and Sol and Sol a               | p. 211 del 21 recention              | and the second second se                                                                                                    |                                        | Country of the               |                              |                 |                  |                                         | ORDADINE CUBINT                                |      |
| Starting C ()     Starting C ()       Starting C ()     Starting C ()       Starting C ()     S                                                                                                    | P                                    | COMMA PARTIE:                                                                                                    | -                                      |                              |                              |                 |                  |                                         | PERCATORS IN                                   | -    |
| Name     Del popurente     Celepate to popurente do re 2 popurente do re 2 popurente                                  | a 4 april 208 n. 348                 | Toppette (*)                                                                                                    | 4                                      |                              |                              |                 |                  |                                         | APACHINE CON CRIMINAL                          | -    |
| Alternative Alternative Alternaternati alternative Alternative Alternative Alternative Alternativ               | 4 kajin 2018 - n. 227                | Dati pagamenti                                                                                                    |                                        |                              |                              |                 |                  |                                         | VERIFICA                                       |      |
| Statistical Statistical Sta | 200                                  | Tandarda anacastana ata B                                                                                                    | Collegeta (pagamenti otre 7 gg.)       | *                            |                              |                 |                  |                                         | RAFE CHEATO DE                                 | × 1  |
| Arren Arrel     Carrels (*)     Sample Carrels (*)     Mit Description       Main and Mark Sign     Sign of the second second seco                                                                         | vedmento USC 24<br>do 2016 per l     |                                                                                                    |                                        | (Participation of the second |                              |                 |                  |                                         | ARCHIVID UNIC                                  | 0    |
| Andreak (*)         No. (*)         No. (*)                                                                                                    | epieralit                            | Caurale (*)                                                                                                    |                                        | A http://amiricicia          | gie inform in His in         | r Ricerca 🛛     | licensieft Inter | K                                       | PHONEMATICO                                    |      |
| Martine Martine Martina Martine Martine Martine Martine Martine Martine Marti               | readmants LBC 24<br>max 2005 per l   | Monata (*)                                                                                                    |                                        | La constantiati por a        |                              | the set parties | -                | and and and and and and and and and and | D105 201/200                                   | -    |
| An Aller Aller Alle               | Annual Street                        |                                                                                                    |                                        | Fer riaprire unitopera       | cione chiusa clicca in       | KOAPRO OPERA    | ZIONE            | - and                                   | ARTICOLI UTILI                                 |      |
| Description         Description                                                                                                    | nan 2008 per på speceret<br>Register | Imports assegns                                                                                                    | jes. zowe, etc                         |                              |                              |                 |                  |                                         | Min. Ecological Contraction                    |      |
| All all all all all all all all all all                                                                                                    | ALL REAL PROPERTY.                   | Regulsiti assegno 😝                                                                                                    |                                        | Selezionare Oper-            | ACRONING.                    |                 |                  |                                         | Formations for partnership                     | -    |
| District         District                                                                                                    | main 2008 gan gill operation         |                                                                                                    | 100 00                                 |                              |                              |                 |                  |                                         | Conversion seeming dat the                     | ŝ    |
| Non-state         Out-Comparison         Out-Comparison         Out-Comparis                                                                                                    | Tup 200-80-CR                        | Non conforme:                                                                                                    | 140 (2)                                | AREA RICERCA                 |                              |                 |                  |                                         | Photalità par perfectionist                    | -    |
| B. M. M.         Boogette disease of a couple of permanation         Image: Couple of permitting of the couple of permanation         Image: Couple of permitting of the couple of permitting of the couple of permitting of the couple of the couple                                                 | s. SL-2894 Sames                     | Data Operature (*)                                                                                                    | (pg.hvm/saaa)                          | and the second second        | Data 2 Claste                | Income 2        | Verificate 2     | N                                       | Childy's dat during                            |      |
| And And And And And And And And And And                                                                                                    | s. To. 2004                          | Societto delegato ad es-                                                                                                    | equiry Constantiane                    | In Tradationation            | Catenty Contraction          |                 | Charles and the  | Oper.                                   | Tantini panal                                  | -    |
| In All control of the second section of the second section of the second second section of the section of the section of the sectio                     | Apropries drived (2006-02)<br>142112 | Contaile                                                                                                    |                                        | a miatei                     | Harcello Marcello            | 19.500,00       | NO.              | 104                                     | Same amangates                                 |      |
| Name         Data         Other software         Name         Data         Data <thdata< th=""> <thdata< th="">         Data</thdata<></thdata<>                                                                                                    | 10.00.00.0110.011                    | and the second second s |                                        | a quales.                    | 01/01/2008 Giannini Marcello | 1.230,00        | NO.              | 105                                     | Children & americanite<br>Children & competing | -    |
| Description and the second second s                     | . Peacel. Pag., 445 dul<br>2.2008    | Dati sull'obbligo di verifica                                                                                                    |                                        | Trasferimento                | IL/D9/2000 Gianning          | 17.000,00       | NO.              | 113                                     | Totals dalls many anothe                       |      |
| No. Mitching         Section of subscription         No. With Section         No. With Secti                                                                                                    | nto (aspilatore 28<br>entres 1999    | turner and the last                                                                                                    |                                        | Trasferimento                | a smaller Gatnie             | 12.004.00       | -                | 110                                     | Childe & construction<br>Pills, Economica      | **   |
| Discrittering         Operation and another information         Operation and another information         Operation and another informaninininformation                                                                                                    | wa del Mantero del                   | Constant of solar indeferration                                                                                                    | NO IN                                  | a gualer                     | Marcelle                     | 21.004/0        |                  | (117)                                   | U.J.F. Lines & Information<br>Receptories      | -    |
| United and an and a section of the section of the section                      | may 2001-07-08                       | Contraction in vision and and                                                                                                    |                                        | a qualsi                     | 12/96/2006 Sandro            | 12,499,00       | NO.              | 121                                     |                                                | _    |
| 1.1.1         1.1.1         1.1.1         1.1.1         1.1.1         1.1.1         1.1.1         1.1.1         1.1.1         1.1.1         1.1.1         1.1.1         1.1.1         1.1.1         1.1.1         1.1.1         1.1.1         1.1.1         1.1.1         1.1.1         1.1.1         1.1.1         1.1.1         1.1.1         1.1.1         1.1.1         1.1.1         1.1.1         1.1.1         1.1.1         1.1.1         1.1.1         1.1.1         1.1.1         1.1.1         1.1.1         1.1.1         1.1.1         1.1.1         1.1.1         1.1.1         1.1.1         1.1.1         1.1.1         1.1.1         1.1.1         1.1.1         1.1.1         1.1.1         1.1.1         1.1.1         1.1.1         1.1.1         1.1.1         1.1.1         1.1.1         1.1.1         1.1.1         1.1.1         1.1.1         1.1.1         1.1.1         1.1.1         1.1.1         1.1.1         1.1.1         1.1.1         1.1.1         1.1.1         1.1.1         1.1.1         1.1.1         1.1.1         1.1.1         1.1.1         1.1.1         1.1.1         1.1.1         1.1.1         1.1.1         1.1.1         1.1.1         1.1.1         1.1.1         1.1.1         1.1.1         1.1.1         1.1.1 <td< td=""><td>Tes. Faren 45.27%</td><td>transmission and the second set of all</td><td>01 (w)</td><td>Trasferimenta</td><td>01/01/2008 Santon</td><td>13.000,00</td><td>80</td><td>111</td><td>TWSSWORD</td><td>4</td></td<>                                                                                                    | Tes. Faren 45.27%                    | transmission and the second set of all                                                                                                    | 01 (w)                                 | Trasferimenta                | 01/01/2008 Santon            | 13.000,00       | 80               | 111                                     | TWSSWORD                                       | 4    |
| UB 45 with<br>a processory         CP = 0588 percent         CP = 0588 percent                                                                                                    | 8 haple 2001 to 207                  | Appendiculation and approximately                                                                                                    | NO 141                                 | Trasferimenta                | 12/79/2008 7561870           | 12,500,00       | NO.              | 134                                     |                                                | -    |
| LP ZOCK         P) = 0328 galaxies         P) = 0328 galaxies                                                                                                    | top Ad Comple                        | ragamente verificata e regal                                                                                                    | mean First Tall                        | Trasferiments                | mattee                       |                 |                  |                                         | 10000                                          |      |
| Constanting     Constanting     Constanting     Constanting     Constanting     Constanting     Constanting     Constanting     Constanting     Constanting     Constanting     Constanting     Constanting     Constanting                                                                                                    |                                      |                                                                                                    |                                        | e mielei.                    | Severio Severio              | 14.000,00       | 1997 - C         | 94                                      | 12                                             |      |
| a percenantrua 🔮 Operature completata. Errori rella vas 🖤 bramet                                                                                                    | A TRONESK                            | (*) = Obbligatorio                                                                                                    |                                        | a malai.                     | 121/08/2008 Carter           | 12.000,00       | NO               | 102                                     |                                                |      |
|                                                                                                    | A DIFCHINATION                       |                                                                                                    |                                        | 2) Comarine completion       | Deter radio una              |                 | C Internet       |                                         | 2                                              |      |
|                                                                                                    |                                      |                                                                                                    |                                        |                              |                              |                 |                  |                                         |                                                | -    |

26. **Clienti con Obbligo di verifica** – a) Entro 30 giorni dalla data di inizio di ogni operazione è necessario, ai sensi della vigente normativa, elaborare tutte le informazioni e adempiere all'obbligo di verifica della clientela/operazioni. Nell'area Aziende cliccare su "*Clienti con Obbligo di verifica*" e selezionare ognuno dei clienti che il sistema indica come soggetto all'obbligo di verifica. Nel caso non si proceda manualmente il sistema elabora automaticamente tali informazioni con cadenza mensile.

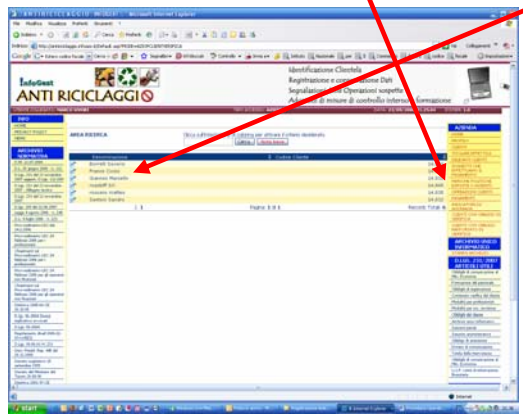

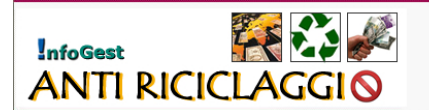

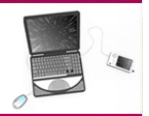

27. **Clienti con Obbligo di verifica** – b) Dopo aver selezionato il cliente e aperto la Scheda Cliente cliccare in basso a destra su "*Operazioni da verificare*" e selezionare l'operazione che si intende verificare.

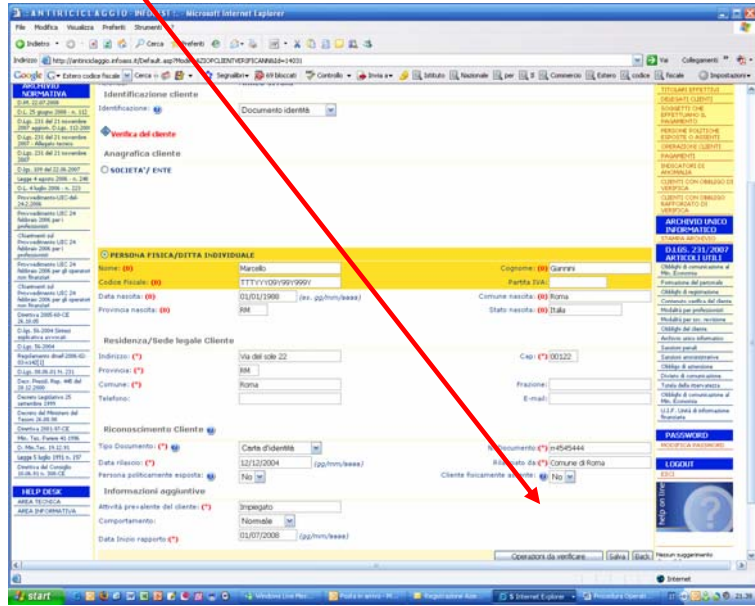

28. Clienti con Obbligo di verifica – c) Scheda "Operazione con il Cliente" – Nella scheda "Operazione con il Cliente" cliccando su "Pagamenti Collegati" vengono visualizzati i dettagli di tutti i pagamenti collegati all'operazione;

| ANTINICIEL                                | Addito Priodisi            |                                                                                                    |                        |                                                                                                    |                              | -                                           |
|-------------------------------------------|----------------------------|----------------------------------------------------------------------------------------------------|------------------------|----------------------------------------------------------------------------------------------------|------------------------------|---------------------------------------------|
| Popres Veusica                            | a a a Diana                |                                                                                                    |                        |                                                                                                    |                              |                                             |
| idens · O · E                             | S R G Poets                | Number of D. O. D. V CHANK                                                                                                    | 3                      |                                                                                                    |                              |                                             |
| 178 Mtp://entirect                        | laggio infoam R/Default.au | Photo-AZI_OPERAZIONE_VERIFICARE03-74                                                                                                    |                        |                                                                                                    | M 53 44                      | Collegenerti "                              |
| gle G+ Estero cod                         | kæfiscale 💥 Cerca i  🧭     | 🔮 • 🏠 Segnalbri • 👰 69 bloccati 🏾 🐺 Controllo • 🔒                                                                                                    | Dola a 🖌 🌽 🔯 Dettura 🗄 | L fazzonale 🖳 par 🗐 🛛 🗐 Conne                                                                                    | rcio 🖳 Estero 🕰 codice 🔣 fei | cale @Import                                |
| ACT DOUDS                                 |                            |                                                                                                    |                        | Scheda Ope                                                                                                    | razione con il Cliente       | AZIENDA                                     |
| 4                                         | Dati Azienda               |                                                                                                    |                        |                                                                                                    |                              | NOTES .                                     |
| ROM/ND                                    | Aziendai                   | MARCO SIVORI                                                                                                    |                        |                                                                                                    |                              | CLEMENT                                     |
| RMATIVA                                   | Dati Cliente               |                                                                                                    |                        |                                                                                                    |                              | TITCLARS FETT                               |
| 22 47 June 2508 - n. 512                  | Clarte                     | Santon Sandro                                                                                                    |                        | 4                                                                                                    |                              | SOSIET DE                                   |
| c. 232 del 21 towardow                    | Dati operazione            |                                                                                                    |                        |                                                                                                    |                              | BAGA DITO                                   |
| a. 211 del 21 sovembre                    | Prestazione                | Traslarimento a qualsiasi titolo di attutto annominina                                                                                                    | - Ini                  |                                                                                                    |                              | ANY OF CASE                                 |
| n. 231 del 21 increation                  | professionale fornita:     | Longer of a design and a family after further                                                                                                    |                        |                                                                                                    |                              | DI AASONE CLE                               |
| 100 Ad 11 No. 2007                        | Toologie operazione:       | Semplice 🔛                                                                                                    |                        |                                                                                                    |                              | COCATONI DE                                 |
| e 4 april 2008 - n. 240                   |                            | Description of the second second seco |                        |                                                                                                    |                              | CLIENTS CON DRA                             |
| 4 highs 2014 - n. 223                     | Legame (*)                 | mer mangaid con rappresentasza                                                                                                    |                        |                                                                                                    |                              | VERDISCA                                    |
| 2008                                      | Causale (*)                | Vendita attività commerciale                                                                                                    |                        |                                                                                                    |                              | RAFFORDATO DI                               |
| real 2006 per l                           |                            |                                                                                                    |                        |                                                                                                    | 1000                         | ARCHEVID U                                  |
| disant of                                 | Honeta (*)                 | e                                                                                                    |                        | Importo centavis                                                                                                 | 200)                         | INFORMATIC                                  |
| eadmants UBC 24<br>as 2006 per 1          |                            |                                                                                                    |                        | Income Section                                                                                                   | 170000                       | 0105.231/                                   |
| undersone UBG 24                          | Imports assegni (*)        | (90000 (94-200)                                                                                                    |                        | (7)                                                                                                    | 400)                         | ARTICOLI UI                                 |
| nav 2006 per gli operatori<br>Roarciaet   | Requisiti assegr           | 10 <b>10</b>                                                                                                    |                        |                                                                                                    | 880                          | Min. Economia                               |
| mant of sector 1.07 to                    |                            | NO W                                                                                                    |                        |                                                                                                    |                              | Children & regimus                          |
| rain 2006 per gli operation<br>Interplat  | Non-conforme (             |                                                                                                    |                        |                                                                                                    |                              | Computs conflict in                         |
| tion 2005-80-CE                           | Data Operatione (*)        | 06/07/2008 (pg/mm/aaaa)                                                                                                    |                        |                                                                                                    |                              | Mudalka per profect<br>Mudalka per sos, re- |
| s. St-2004 Setes                          |                            | Desetacione esterionale (M                                                                                                    |                        |                                                                                                    |                              | Childen bei cherne                          |
| p. 56-2004                                | Modalità (*)               | Presiduore occasionale                                                                                                    |                        |                                                                                                    |                              | Action you sho<br>Empiri pend               |
| damanto dinal 2006-82                     | frequenza (*)              | setimatale                                                                                                    |                        |                                                                                                    |                              | Salahi ennestra                             |
| 10.86.81 N. 231                           |                            |                                                                                                    |                        | and the second second second second second second second second second second second second second second second |                              | Childge & arteration                        |
| . Presid. Rep. #45 dal<br>2.2000          | Durata (*)                 | 1 meti                                                                                                    |                        | Destinazione (*)                                                                                                 | kana                         | Tank Alls merce                             |
| vis Legisletvis 25                        | Dati del soggett           | o che effettua materialmente l'operazione                                                                                                    |                        |                                                                                                    |                              | Childy & conumic<br>Min. Economia           |
| ate dal Ministere del                     | Delegato:                  |                                                                                                    | 2                      |                                                                                                    |                              | U.I.F. Unità di offer<br>Reservanta         |
| New 2003-07-CE                            | OPERAZIONE/PA              | AGAMENTO VERIFICATO E REGOLARE                                                                                                    |                        |                                                                                                    |                              | 1                                           |
| Tel: Farme 40 1996                        | Riepilogo pagan            | nenti collegati                                                                                                    |                        | -                                                                                                    |                              | PASSWORD                                    |
| 66.745.19.12.91<br># 5 Juglie 1991 n. 217 | Cliente                    | Prestation                                                                                                    | Importo                | Datapapamento                                                                                                    |                              |                                             |
| thru del Canziglio<br>6. https://doi.org  | Giannini Marcella          | Trasferimento e quelsiasi titolo di attività economiche                                                                                                    | € 15.000,00            | 10/07/2008                                                                                                    |                              | LOGOUT                                      |
|                                           | Giannini Martella          | Trasferimento e qualsiesi titolo di attività economiche                                                                                                    | € 5.000,00             | 11/07/2008                                                                                                    |                              | R.                                          |
| ELP DESK                                  |                            |                                                                                                    |                        |                                                                                                    |                              |                                             |
| A D-F-CRIMATTUR                           |                            |                                                                                                    |                        | Pagaro                                                                                                    | nti colegati [Salva] Back    | ů l                                         |
|                                           |                            |                                                                                                    |                        |                                                                                                    |                              | 10                                          |
|                                           |                            |                                                                                                    |                        |                                                                                                    |                              | Terrat                                      |
| _                                         |                            |                                                                                                    |                        | 1000                                                                                                    |                              |                                             |

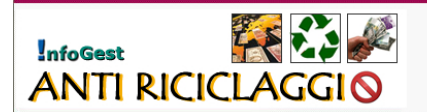

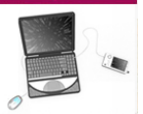

29. Clienti con Obbligo di verifica – d) Nella videata successiva vengono visualizzati tutti i pagamenti collegati all'operazione in oggetto.

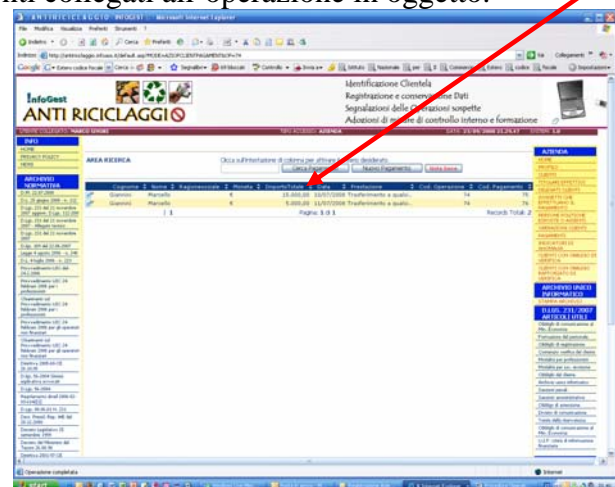

30. **Clienti con Obbligo di verifica** – e) Selezionare ogni pagamento entrando nella *"Scheda Pagamenti Operazione"* nella sezione *"Dati sull'Obbligo di verifica"* utilizzare le funzioni per effettuare la verifica e, in caso positivo, conferire regolarità al pagamento (*pagamento verificato e regolare*). Cliccare su *"Salva"* per registrare tutti i dati.

| ANTRICICE                    | ACCIO NIODISI - N               | Ricrosoft Internet Explorer                                                                                                    |                                                                                                    |                                           |
|------------------------------|---------------------------------|----------------------------------------------------------------------------------------------------|----------------------------------------------------------------------------------------------------|-------------------------------------------|
| e Modita Vaueliza            | Preferit Strumenti 1            |                                                                                                    |                                                                                                    |                                           |
| Indeto * O · E               | 🗟 🏦 🛱 🖓 Once 🛣 Pre              | And G D & B - X                                                                                                    | 0804                                                                                                    |                                           |
| eless 🌒 tetp-//antinice      | laggo.infoais.#;Defw.#.exp?Mode | HATOPOLIFAG                                                                                                    |                                                                                                    | Va Colepanett *                           |
| ogle G . Estaro cod          | ce focale 💌 Cerca is 🥩 🗗 •      | - 🟠 Segu vi- 🔯 Of Second                                                                                                    | 🍄 Corbole + 🖕 Inna a - 🌛 🖳 bithels 🖳 tanarale 🖂 per 🖳 2 🖳 Corecerto 🖾 Elevo 🖳 co                                                                                                    | der Elfreite Obronte                      |
| CONTRACTOR OF A              | COLUMN STREET                   | And in case of the local division of the local division of the loc | Contraction of the Address of the Address of the Ad |                                           |
| ENIO<br>See                  |                                 |                                                                                                    |                                                                                                    |                                           |
| PLACK POLICE                 |                                 |                                                                                                    | Scheda Pagamenti Operazio                                                                                                    | HOME                                      |
| Det                          | Dati Azienda                    |                                                                                                    |                                                                                                    | ARCAZE!                                   |
| ARCHIVIO                     | Alienda                         | NAR O STYORE                                                                                                    |                                                                                                    | CLEDITI<br>TTTTLAND DESERTION             |
| VORMATTVA                    | Dati Cliente                    |                                                                                                    |                                                                                                    | DELEGATI CLIENT                           |
| . 26 pape 200 +. 112         | Soegh Toperazione (*)           | Tra feriniente a qualsiasi                                                                                                    | i titolo di Atività economiche                                                                                                    | SOMETTI OIE                               |
| igt. 111 Bull 11 movanders   | Contraction offer affective     | Graning Parcente                                                                                                    | the second second                                                                                                    | FAGAMENTS.                                |
| ligs. 231 dai 23 re-andre    | Werro rue spintto               | operazie                                                                                                    |                                                                                                    | REPORTE O ADDIVIT                         |
| 10 Allegars terms            | Cliente stesso:                 | 4                                                                                                    |                                                                                                    | CHORA25ONE CLEDHTS                        |
| R0                           | Tagoetta (*)                    | S or Visions                                                                                                    |                                                                                                    | TAQUENTI                                  |
| Ap. 105 dai 12 (M. 2007      | Dett opportunity                | 10.000                                                                                                    |                                                                                                    | Are Hiduja.                               |
| G. 4 Juglio 2016 - 4, 222    | Dais pagaments                  |                                                                                                    |                                                                                                    | CLEMITE CON-CREATING DR<br>VERIFIELA      |
| to valitiente (, D.C. dal    | Tipologia uperazione (*)        | collegata (pagamenti otre                                                                                                    | +7 qp (m)                                                                                                    | CLEOPTI CON CREATED                       |
| evenimento LOC 34            | County and                      |                                                                                                    |                                                                                                    | VERIFICA                                  |
| Mrais 2006 per i             | Constant.)                      | rendta attivita economica                                                                                                    |                                                                                                    | ARCHEVID UNICO                            |
| National ad                  | Moneta (*)                      | 4                                                                                                    | Importo costanti ID (er. 2000,00)                                                                                                    | ETANKA APCHOND                            |
| Norain 2005 per l            |                                 | Internet The Market S                                                                                                    |                                                                                                    | 0105.231/2007                             |
| Personality of the           | Imports assegns:                | 15000 (044. 2800,0                                                                                                    | Importa banifico: (er. 2600,00)                                                                                                    | ARTICOLI UTILI                            |
| House 2005, per pl aperatori | Repuisiti essenne et            |                                                                                                    |                                                                                                    | He. Exercise                              |
| battoatti på                 | and the second second           |                                                                                                    |                                                                                                    | Fornations del personale                  |
| Abraio 2006 per di specatori | Non-sunforme:                   | NO M                                                                                                    |                                                                                                    | Cantanati seefics del idente              |
| attes Indial CE              |                                 | Trommore Lines                                                                                                    |                                                                                                    | Modult'à par professioni                  |
| 36.3K                        | Data Operazione (*)             | Trioritense   Official and                                                                                                    |                                                                                                    | Rodult2 per sol. revision                 |
| age, 55-2504 Sames           | Soggetto delegato a             | t eseguire Poperazione                                                                                                    |                                                                                                    | Archive pace reference                    |
| gr. 81-2004                  |                                 | State and State                                                                                                    |                                                                                                    | Tanton panal                              |
| spriariaens anal 2006-83     | seggensi                        | Stella Martina                                                                                                    | 4                                                                                                    | Laroiosi anneremativa                     |
| ig- 86.06.0116.231           | Parti collected data di con     |                                                                                                    |                                                                                                    | Charles & amount interes                  |
| er, Prezd, Pap. +6 dd        | Date sin county of the          |                                                                                                    |                                                                                                    | Tanks data manuanza                       |
| wrate Lightlation 25         | Seepetto riciclaggio: NO N      | 1 · · · · · · · · · · · · · · · · · · ·                                                                                                    |                                                                                                    | Ubblighi & complications of Min. Economic |
| erana del Mission del        | Operazione di valore indete     | erminata o non determinade NO                                                                                                    |                                                                                                    | VLF, Only 8 Information                   |
| North Add Marcola Party      | Dubbie sulla veridicità dei d   | fati: NO M                                                                                                    |                                                                                                    | thursday.                                 |
| in. Tax. Farmer 41 (1994     | Regionevalezza dell'operazi     | inne St. M                                                                                                    |                                                                                                    | PASSWORD                                  |
| 66s.Tat. (8.12.8)            | Verifica pagamento              |                                                                                                    |                                                                                                    | HINE BYSCA PASSINGRO                      |
| pps 5 kepter (1912 m. 237    |                                 | and the local data                                                                                                    |                                                                                                    | 10500                                     |
| Life, All to 200-OE          | Pagamento verificata e          | sedepase (se) a                                                                                                    | (CCC) (C                                                                                                    | ER3                                       |
|                              |                                 |                                                                                                    | Latera (B                                                                                                    | AND NO.                                   |
| HA TENATA                    | F*3 = Obbligatorio              |                                                                                                    |                                                                                                    | 5 (10)                                    |
| the second second            | CONTRACTOR OF CONTRACTOR        |                                                                                                    |                                                                                                    |                                           |
| Operatione completata        |                                 |                                                                                                    |                                                                                                    | 🐨 äntamat                                 |

31. **Clienti con Obbligo rafforzato di verifica** – a) Nel Menù Azienda cliccare su *"Clienti con obbligo rafforzato di verifica"* e selezionare i clienti visualizzati per aprire le relative schede

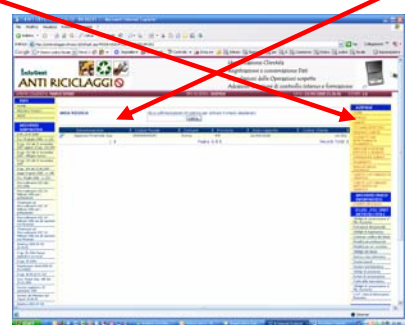

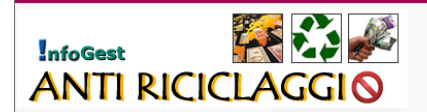

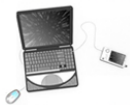

32. **Clienti con Obbligo rafforzato di verifica** – b) Nella Scheda Cliente, dopo le opportune verifiche, registrare la regolarità della verifica rafforzata.

| ANTIRICICE                                                                                                    | A G G T O - INFOGEST : Microsoft Inte                                                                                                    | rnet Explorer                                        |                                                                                                    |                                                      |                                                                                                    |
|----------------------------------------------------------------------------------------------------|----------------------------------------------------------------------------------------------------|------------------------------------------------------|----------------------------------------------------------------------------------------------------|------------------------------------------------------|----------------------------------------------------------------------------------------------------|
| File Modifica Visualizza                                                                                                    | Preferiti Strumenti 7                                                                                                    |                                                      |                                                                                                    |                                                      |                                                                                                    |
| 🔾 Indetro 🔹 🔘 🗉 🖪                                                                                                    | 👔 🐔 🔎 Cercs 🚖 Preferiti 🙆 🖉                                                                                                    | - & @ - x @ ; □ @ 4                                  |                                                                                                    |                                                      |                                                                                                    |
| ndrizzo 🕘 http://antiricid                                                                                                    | laggio Infoass #;Def w.R. asp?Mode=A230PCLIENT                                                                                                    | CRUFICANNALD+14061                                   |                                                                                                    | S 2                                                  | Vai Coleganenti * 🐔                                                                                                    |
| Google C . Estero code                                                                                                    | ke fiscale 🔤 Cerca 🧊 🛃 🔹 🏠 Segnal                                                                                                    | eri - 🔯 69 bloccati 🛛 🐨 🖬 rerollo 🔹 🔒 trvia          | a+ 🍠 🗟 latkuto 🗟 Nazionale 🗟 per 🗟 0 🗄                                                              | Conmercio 🔯 Estero 🗟 codice                          | Riscale Dispostation                                                                                                    |
| D-L 25 gauges 2009 - n. 112<br>D-L 25 gauges 2009 - n. 112<br>D-Lgs. 211 del 21 novembre<br>2007 - appiero D-Lgs. 112-200<br>D-Lgs. 213 del 21 novembre<br>2007 - Allegato tecnos                                                                                                    | Identificazione:                                                                                                    | Documento identità                                   |                                                                                                    |                                                      | SOGGETTI CHE<br>EFFETTIANIO B<br>FASAMENTO<br>FERSORE POLITICHE<br>ESSORE POLITICHE<br>ESSORE POLITICHE<br>ESSORE CLENTI<br>FASAMENTI                                                                                                    |
| C-Age. 2019 dail 22.06.20007                                                                                                    | SOCIETA'/ ENTE                                                                                                    |                                                      |                                                                                                    |                                                      | BREIGATORE EL<br>ANCIMALIA                                                                                                    |
| Legge 4 aprile 2006 - N. 248<br>D.L. 4 kople 2006 - N. 227<br>Proceediments LDC dal<br>24.2.2008                                                                                                    | Regione sociale: (A)<br>Partéo IVA: (A)                                                                                                    | Agenza Pranide 5<br>05454545545                      | Rappresentante Legale: (A)<br>Email Rappresentante Legale: (A)                                      | Martino Landi<br>uuui@mm.it                          | CLENTE CON DINUESO DE<br>VERTICA<br>CLENTE CON DINUESO<br>RAPPORTATO DE                                                                                                    |
| Previvedments USC 24<br>febbraic 2006 Juni 1                                                                                                    | Codice Fiscale Società:(A)                                                                                                    | 05454545545                                          | Codice fiscale Rappresentante Legale: (A)                                                           | mmselsisdssd                                         | VERFICA                                                                                                    |
| polycianist<br>Development (D2 24)<br>Development (D2 24)<br>Development (D2 24)<br>Development (D2 24)<br>Development (D2 24)<br>Development (D2 24)<br>Malora 2005 per (D 24)<br>Malora 2005 per (D 24)<br>Development (D2 24)<br>Malora 2005 per (D 24)<br>Development (D2 24)<br>Development (D2 24)<br>Developm | Dala astada Ruppisantarian Egide (A)<br>Province anactar Appresentante Logia<br>(A)<br>PERSONA FISICA/OITTA INDIVID<br>Residenza/Sede legale Cliente<br>Indrizes (*)<br>Previnces (*)<br>Telefoci | L2(05)007 (es. gg/hm/basa)<br>M                      | Corrun naiola Rippreentante Legale (A<br>Stato nesita Rippreentante Legale (A)<br>Copi (*<br>Projon | ) Mino<br>(Tale<br>) 00100<br>(Gradio<br>importing a | Reference Texts     Section     Section     Secti |
| Souther all Ministers and<br>Taxons 33,03,03           Sentitive 2001-07-CE           Min. Tex. Dames 43-1996           D. Min.Tex. 133-203           Legge 5 logic 1991 n. 197           Dentitive 401 Crossiglio           10.06.51 n. 300-CE           HELP DOLSK           AREA TECHNICA                                                                                                    | Riconoscimento Cliente 🥡<br>Tipo Doumento: (*) 🥑<br>Data rilascio: (*)<br>Persona politicamente esposta: 🍘<br>Informazioni aggiuntive                                                             | Cons d'identità e<br>11 06/2008 (pp/mm/sees)<br>10 e | N. Documento (<br>Rilasciato da (<br>Cliente fisicamente assente: a                                 | ) 4444h4h44<br>) Comune di Roma<br>IJ Si 💌           | PASSWORD<br>MODIFICA FASSWORD<br>LOGOUT<br>ESCI                                                                                                    |
| ANEA DIFORMATIVA                                                                                                    | Attività prevalente del cliente: (*)<br>Comportamento:<br>Data Inizio rapporto:(*)<br>Venfica rafforzata regolare: NO *                                                                           | atolaio<br>Normale v<br>01/09/2008 (pg/mm/sase)      | Operation                                                                                           | i da verificare Salva (Back)                         | o<br>2<br>Natouri suggeritmento<br>deportible                                                                                                    |
|                                                                                                    |                                                                                                    |                                                      |                                                                                                    |                                                      |                                                                                                    |

33. **Stampa operazione sospetta** – Qualora sussistano le condizioni per segnalare l'operazione sospetta cliccare su "Stampa operazione sospetta" e compilare i dati mancanti. Ad evitare di perdere i dati inseriti si ricorda di stampare il documento prima di passare al quadro successivo.

| and the second second se |                                                                     |                                                          |                                       |                |                                    |                                                                        |
|----------------------------------------------------------------------------------------------------|---------------------------------------------------------------------|----------------------------------------------------------|---------------------------------------|----------------|------------------------------------|------------------------------------------------------------------------|
| hie Modifica Visualizzo                                                                                                    | a Preferiti Strumenti                                               | ,                                                        |                                       |                |                                    |                                                                        |
| 1 1detre • () •                                                                                                    | 🖻 📓 🚯 🔎 Cerca                                                       | 1 Indets @ 0- % 1 . X 1 2                                | 3                                     |                |                                    |                                                                        |
| deizzo                                                                                                    | 9.56/ANTIRICEOLAGGEO                                                | what apthode-AT OPERATION VERIFICANAL-175                |                                       |                |                                    | 🛃 Vai Coleganeriti " 🐮                                                 |
| Coogle C+                                                                                                    | Cerca - C                                                           | 😰 • 🟠 Segnalbri • 🔯 12 bloccati 🍏 Controlo • 🖟           | iniaa+                                |                |                                    | Importation                                                            |
| Providenante USC 24                                                                                                    | Legame (*)                                                          |                                                          |                                       |                |                                    | STREET ACATTO                                                          |
| hóbraio 2506 per i<br>professionisti<br>Preuvodenano USC 24                                                                                                    | Causale:(*)                                                         | proposta di acquisto                                     |                                       |                |                                    | DLGS, 201/200<br>ARTICOLI UTILI<br>Citate & consideration              |
| Chaiment od                                                                                                    | Moneta:(*)                                                          | 6                                                        |                                       |                | Importo contanti 15000<br>(*) 100) | (es. Me. Economia<br>Economia del portonale<br>Cestido di              |
| Previoedimento USC 24<br>Nobreio 2006 per gli operatori<br>non finanziali                                                                                                    | Importa assegni (*)                                                 | 0 (es. 100)                                              |                                       |                | Imparts banifice: 0                | (es. Comento verifica del de<br>Modalià ser professione                |
| Directiva 2005-60-CE<br>36.33.05<br>D.3pt. 56-2004 Simeti                                                                                                    | Requisiti asseg                                                     | no 🥶                                                     |                                       |                | (100)                              | Midaltà per sec. revision<br>Obblysi dal cherro                        |
| eight allog an vocati<br>D.Lgt. 56-2004<br>Resolutions direct 2006-02.                                                                                                    | Non conforme :                                                      | NO 🛩                                                     |                                       |                |                                    | Antonio unico informanco<br>Sandoni penali                             |
| 05+142[1]<br>0-2qs. 08.06.01114.231                                                                                                    | Data Operazione (*)                                                 | 01/02/2008 (pp/mm/sees)                                  |                                       |                |                                    | Obbigo di antendorea<br>Divieto di comunicatione                       |
| Centre Legislative 25                                                                                                    | Modalità:(*)                                                        | Prestazione occasionale                                  |                                       |                |                                    | Tutela della manvatezza<br>Oblikgli di comunicatione<br>Min. Economica |
| Settendre 1979<br>Decreto del Ministero del<br>Tesses 25.05.10                                                                                                    | Frequenza:(*)                                                       | setimanale 🐹                                             |                                       |                |                                    | U.2.F. Unità di Informazion<br>Rivatorate                              |
| Centrice 2011-97-CE                                                                                                    | Durate:(*)                                                          | 3 mesi                                                   |                                       |                | Destinazione (*) roma              | PASSWORD                                                               |
| D. Min.Tez. 13.12.31                                                                                                    | Dati sull'obbligo                                                   | di verifica                                              |                                       |                |                                    | MODIFICA PASSHORD                                                      |
| Larger 5 highs 1991 n. 197                                                                                                    | Sospetto riciclaggio:                                               | NO M                                                     |                                       |                |                                    | 10000                                                                  |
| 10.06.91 h. 308-CE                                                                                                    | Operazione di valore                                                | indeterminato o non determinabile: NO M                  |                                       |                |                                    | ESCI                                                                   |
| HELP DESK<br>AREA TECNECA<br>AREA DIFORMATEVA                                                                                                    | Dubbio sulla veridicit<br>Ragionevolezza dell'o<br>Verifica operazi | a dei dati: NO M<br>operazione: SI M<br>ione / pagamento |                                       |                |                                    | eb ou live                                                             |
|                                                                                                    | Operazione/Pagan<br>Riepilogo pagan                                 | mento verificato e regolare: NO M<br>menti collegati     |                                       |                |                                    | -                                                                      |
|                                                                                                    | Cliente                                                             | Prestazione                                              | Importo                               | Data pa        | amento                             | Hessun suggerimento<br>disponible                                      |
|                                                                                                    | La Rapida S.r.l.                                                    | Mediazione immobiliare - contratto premilinare           | € 3.000,00                            | 03/02/0        | 008                                |                                                                        |
|                                                                                                    | Riepilogo anom                                                      | alle presenti                                            |                                       |                |                                    |                                                                        |
|                                                                                                    | Cliente                                                             | Prestazione                                              | Anomalie                              | •              | 7                                  |                                                                        |
|                                                                                                    |                                                                     |                                                          | Stamp                                 | pa segnalazion | e sospetta Pagamenti collegati N   | Aodifica                                                               |
|                                                                                                    | (*) = Obbligatorio                                                  |                                                          |                                       |                |                                    |                                                                        |
|                                                                                                    |                                                                     | = Software Artikkdoppie - In                             | Aspest : Otkinizado por lationet Expl | lanar 5.0 + +  |                                    | Processed by 🏊 Infoa                                                   |
| 1                                                                                                    |                                                                     |                                                          |                                       |                |                                    |                                                                        |
| 0                                                                                                    |                                                                     |                                                          |                                       |                |                                    | Internet                                                               |